VUEFA Handbuch

# Benutzerhandbuch

# GILACONSULT. DE BENUTZERHANDBUCH

© GiLAconsult.de 2003 Behringstrasse 42 • 31535 Neustadt Telefon +49 50 32/94 17 7 • Fax +49 50 32 / 94 18 6

Alle Inhalte dieser Anleitung unterliegen der GiLAconsult.de Neustadt.

Authoren: Christian Sowada, Tim Klaas Heuer, Maraike Sabrina Heuer

### **Inhaltsverzeichnis**

| Einführung3                                                                                                    |
|----------------------------------------------------------------------------------------------------|
| Das papierlose Büro ?3                                                                                            |
| Das papierlose Büro der Zukunft –<br>Virtuelle Übungsfirma (VueFa)?4<br>Wie funktioniert das papierlose<br>Büro?4 |
| Systemvoraussetzung5                                                                                              |
| Betreten der Vuefa7                                                                                               |
| Der virtuelle Eingang7                                                                                            |
| Das virtuelle Büro8                                                                                               |
| Der Navigator11                                                                                                   |
| Die Dokumente13                                                                                                   |
| Aktionsleiste in Dokumenten 13<br>Das Dokument14                                                                  |
| Theorie17                                                                                                    |
| Die Kategorien17                                                                                                  |
| Der Workflow - Prozess18                                                                                          |
| Praxis Schritt für Schritt19                                                                                      |
| Unser Szenario19                                                                                                  |
| Bedienung22                                                                                                    |
| Standard- Erstell- Funktionen 22                                                                                  |
| Dokumente                                                                                                    |
| Standard-Ansichten                                                                                                |
| Standard Aktionen26                                                                                               |
| Die Abteilungen28                                                                                                 |
| 01 Poststelle28                                                                                                   |
| 12 Verkauf31                                                                                                    |
| 14 Lager33                                                                                                    |

| 15 Belegschaftseinkauf | 35 |
|------------------------|----|
| 20 Rechnungswesen      | 36 |
| 21 Debitoren           | 37 |
| 23 Finanzbuchhaltung   | 39 |
| 24 Mahnwesen           | 40 |
| 25 Zahlungsverkehr     | 42 |
| 31 Lohn + Gehalt       | 44 |

#### Einführung

#### Das papierlose Büro?

Im Mittelpunkt der vuefa steht das Lernen am Arbeitsplatz, d.h. es wird teilnehmerzentriertes Lernen praktiziert. Die Methodik, die der Ausbilder bzw. Telecoach anwendet, ist in erster Linie eine Lernberatung.

Ein wesentliches Lernelement von Übungsfirmen ist dabei die Kommunikation der Teilnehmer untereinander. Sie geschieht durch die Fremdsteuerung. Dies bedeutet, dass die Übungsfirma vuefa mit anderen Übungsfirmen zusammenarbeitet. Ebenso ist die Kommunikation im Innenverhältnis zwischen dem einzelnen Teilnehmer innerhalb der Gruppe und dem Ausbilder ein bestimmendes Element.

Das Entscheidende und Neue an der virtuellen Übungsfirma vuefa ist, dass sie webbasiert ist, d.h. sie kann über das Internet überall dort erreicht werden, wo ein Internetzgang vorhanden ist. Die vuefa ist aber vor allem als Intranet ein bis auf den Webshop firmenintern geschlossenes System mit entsprechenden Zugangsberechtigungen sowie einer genau festgelegten Zuständigkeit der vuefa- Mitarbeiter in ihrer jeweiligen gerade augeübten Funktion. Alle internen Prozesse d.h. auch die "Aufenthalt" in den vuefa- Fachabteilungen sind passwort- und damit für "Fremde Zugriffe" zugangsgeschützt.

Alle Kunden- und und Lieferantenprozesse werden erstmal grundsätzlich entweder per eMail mit direkter (Empfänger-) Datenbank- Adressierung oder über den integrierten Web- Shop als Bestellung oder Anfrage direkt in die Übungsfirma geleitet.

Mit der Nutzung der Advance- Stufe ist es möglich, direkt mit dem Kunden/Lieferanten im **03 Kundenzentrum** per integriertem Chat, Audio- und Video- Konferenz Kontakt aufzunehmen und zu kommunizieren.

Über das **Telekonferenzzentrum** (Abb. 1) stehen alle internetbasierenden professionellen Kommunikationsarten vom relativ einfachem Chat bis zur leistungsfähigen Audio- und/oder Video- Konferenz im vollem Umfang für die Nutzer (Teilnehmer/Coaches) zur Verfügung.

Die virtuelle Übungsfirma ist mit allen notwendigen Abteilungen ausgestattet, die ein modernes Handelsunternehmen mittlerer Größe benötigt. Eine gute Übersicht über die vorgesehenen vuefalungen liefert die Abb. 1.

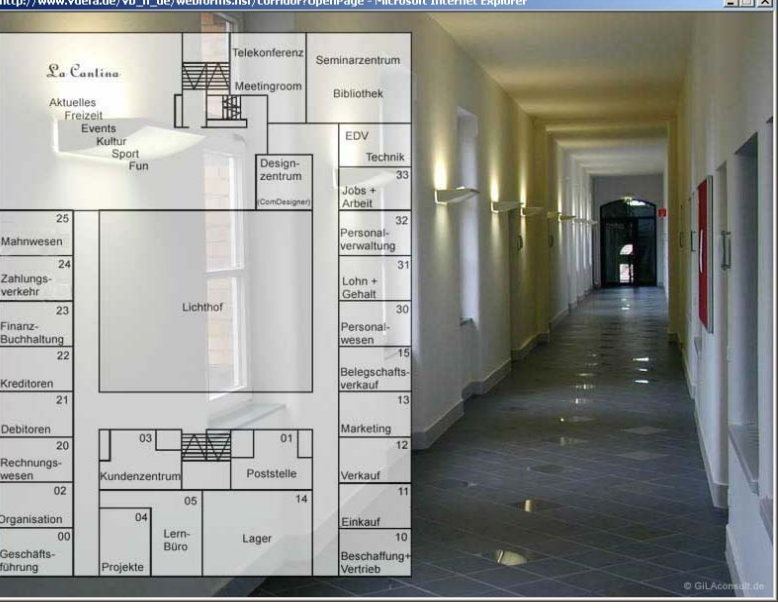

Abbildung 1 – Der Flur mit Übersichtsplan

#### Das papierlose Büro der Zukunft – Virtuelle Übungsfirma (VueFa)?

Wie funktioniert das papierlose Büro?

Innerhalb der Übungsfirma findet die gesamte Vorgangs- Kommunikation ausschliesslich per elektronischem Workflow statt, der über die jeweiligen "bearbeitenden Abteilungs- Mitarbeiter" ausgelöst wird. Es wird dazu durch die Abteilung **01** Poststelle die eingetroffene Bestell- eMail in einen Bestellvorgang per Mausklick umgewandelt und durch die Abteilung **01** Poststelle (moportaner Bürgert Creifswald) an die nächste zuständige Abteilung **12** Markeute (mo-

nentaner Büroort Greifswald) an die nächste zuständige Abteilung **12 verkauf** (momentaner Büroort Königs Wusterhausen und Hannover) elektronisch per Workflow weitergeleitet.

Eine weitere Übungsfirmen - Teilnehmerin (zukünftig ÜMA genannt) momentaner Büroort Hannover sucht die ihr gerade lt. Versetzungsplan zugewiesene Abteilung **12** verkauf über das Internet auf. Um ihre Arbeit durchführen zu können, muss sie Kontakt zu ihrem Kollegen aus dem **14** Lager, Standort Neustadt am Rübenberge, aufnehmen um Informationen über den aktuellen Lagerbestand zu bekommen damit sie einem Kunden die Lieferzeit seiner bestellten Ware bestätigen kann.

Hat die Abteilung 12 verkauf entsprechend die Bestellung vom Kunden per eMail erhalten, muss der MA eine Auftragsbestätigung per eMail an den Kunden zurückschreiben, ebenfalls muss er per elektronischen Workflow eine Lageranfrage in 14 Lager vornehmen und tritt damit mit einem anderen Auszubildenden per Workflow- Vorgang in Verbindung. Ebenfalls ist auch die Kommunikation jederzeit per Audio/Videokonferenz über einen ständig zur Verfügung stehenden Kommunikationsserver im Internet möglich. Weiter erstellt der ÜMA Lieferschein und Rechnung, der Versand dieser elektronischen Belege erfolgt wiederum über die 01 Poststelle und wird entsprechend per eMail von der 01 Poststelle an die bestellende extern Übungsfirma oder auch Privatkunden (kann ebenfalls ein Teilnehmer mit entsprechender Aufgabenstellung sein) versendet.

Natürlich ist neben den neuen Kommunikationsformen eine qualifizierte fachliche Unterstützung durch den Coach notwendig, einmal in Hinsicht auf das notwendige zu vermittelnde kaufmännische Fachwissen, aber auch als Unterstützung für das Erlernen der Handhabung der neuen Technik und die Moderation der ständigen Gruppen- Kommunikation über den Kommunikationsserver sowie die Aufbereitung von zusätzlichen multimedialen Lernmaterialen zur Unterstützung und Festigung des Erlernten.

Neben der fachlich orientierten Betreuung ist jedoch auch die soziale Betreuung durch den Coach sowie die durch den Kommunikationsserver mögliche ständige Kommunikation in den verschiedenen technisch möglichen Formen (Chat, Audi- und Video- Konferenz, eMail, Whiteboard) der Teilnehmer untereinander ein entscheidender Garant gegen die soziale Vereinsamung, die häufig für Telearbeiter prognostiziert wird.

Alle Tätigkeiten, die der Auszubildende an seinem (häuslichem) Büro- Arbeitsplatz ausübt, können vom Coach eingesehen und korrigiert werden. Es besteht nicht die Möglichkeit, unangenehme oder arbeitsintensive interne Vorgänge in den Schubladen des häuslichen Büro- Schreibtisches "zu verstecken".

Der Auszubildende der **01** Poststelle muss entscheiden, wohin die erhaltene Nachricht weitergeleitet werden muss, bei Unsicherheit kann er jederzeit mit dem über die ständig einsehbare elektronische Anwesenheitsliste (Awarenesslist) ebenfalls im virtuellem Büro anwesenden Coach zu den üblichen Bürozeiten Kontakt aufnehmen, entweder per Mail, per Chat oder per Audio-/Videokonferenz. Eine telefonische Kontaktaufnahme ist ebenfalls möglich, sollte jedoch den anderen genannten internetbasierenden und kostengünstigen Kommunikationsformen nicht vorangestellt werden sondern nur bei technischen defekten der Kommunikationsplattform zum tragen kommen.

#### **Systemvoraussetzung**

#### Mindestvoraussetzung

- Internet Explorer 5.0
- 56 kb/s Modemverbindung
- Bildschirmauflösung 800 x 600 Pixel 256 Farben

#### Empfehlung

- Internet Explorer 5.5 und höher
- 128 kb/s ISDN Verbindung (Kanalbündelung)
- Bildschirmauflösung 1024 x 768 Pixel 24 Bit Farbtiefe

#### Für Echtzeitkommunikation via Internet

- Fullduplex Soundkarte
- Qualitäts- Headset oder Mikrofon und Kopfhörer
- Webkamera

# Kapitel

# Übersicht der vuefa

Der Schnelleinstieg soll Ihnen helfen sich schnell in der vuefa zurechtzufinden.

#### Betreten der Vuefa

#### **Der virtuelle Eingang**

enn Sie Ihre vuefa unter Ihrer Internetadresse aufrufen, bekommen Sie z.B. solch ein Gebäude zu sehen (Abb. 2). Dies ist Ihr Bürogebäude, in der sich Ihre virtuelle Übungsfirma befindet. Um das Gebäude zu betreten, klicken Sie einfach auf das Bild.

Danach gelangen Sie auf den Flur (Abb. 3), den Sie im Übersichtsplan sehen können. Nun müssen Sie sich für Ihre Abteilung entscheiden, diese Information sollten Sie von Ihrem Administrator / Coach erhalten haben. Bevor Sie Ihr Büro betreten können, werden Sie vom System nach Ihrem Benutzernamen und Passwort gefragt, erst nach erfolgreicher Anmeldung gelangen Sie ein Ihr Büro. willkommen in Ihrem Büro (Abb. 4). Auf der rechten Seite können Sie nach ein paar Augenblicken die anwesenden Personen auf der elektronischen Anwesenheitsliste sehen, und in welcher Abteilung diese sich z.Zt. befinden. Die Personen die gerade online sind , d.h. sich im System aktiv angemeldet werden "in fett" dargestellt und mit einem grünen Kästchen markiert. Durch einen Mausklick auf das Bild gelangen Sie an Ihren Elektronischen Arbeitsplatz, wobei Sie gleich die aktuell zu erledigenden Arbeiten auf Ihrem Elektronischem Schreibtisch im Blickfeld haben.

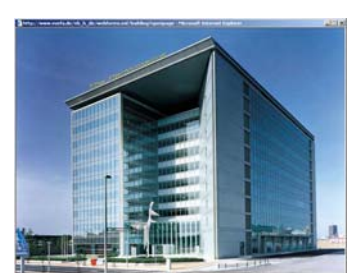

Abbildung 2 – So könnte Ihr Bürogebäude ausse-

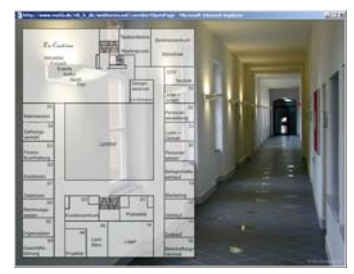

Abbildung 3 – Flur mit Übersichtsplan

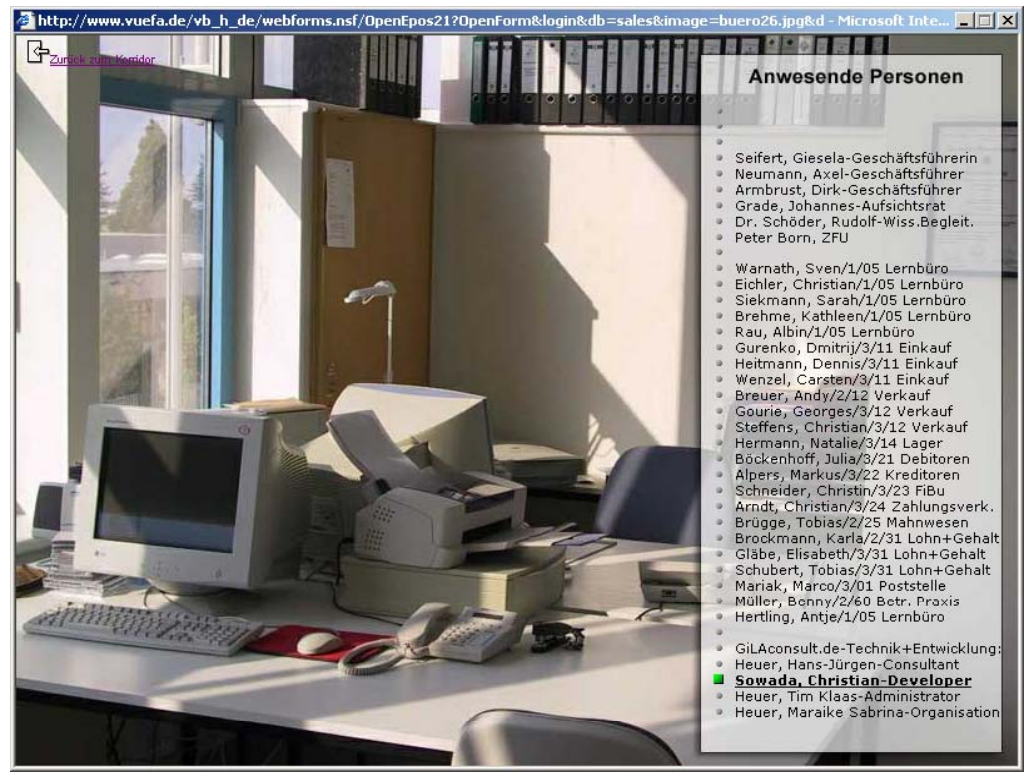

Abbildung 4 - Ihr Büro

#### Das virtuelle Büro

Nachdem Sie nun durch den virtuellen Eingang Ihr virtuelles Büro betreten haben sehen Sie nun Ihr Hauptwerkzeug, den Elektronischen Schreibtisch auf Ihre Arbeitsoberfläche (Abb. 5). Für jede Abteilung gibt es eine passende Arbeitsoberfläche, die der Abteilung und den darin zu erledigenden Aufgaben an- gepasst ist.

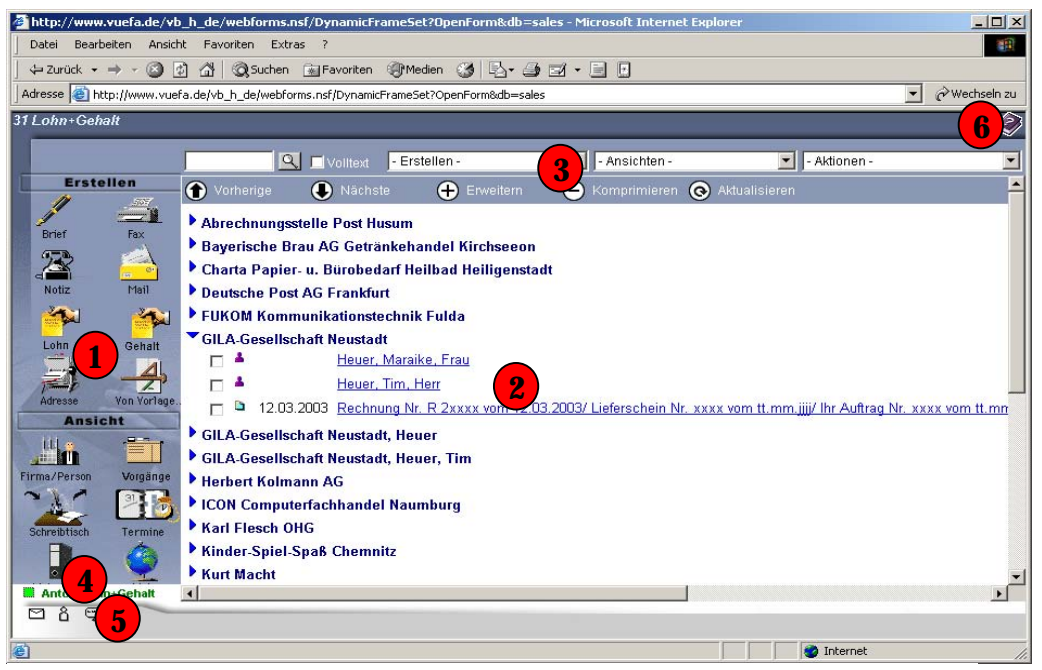

Abbildungen 5 - Das Büro mit Anwesenheitsliste

Navigator (1) - Am linken Rand befindet sich Ihre Navigationsleiste, die Navigationsleiste enthält die wichtigsten Funktionen wie Dokumente erstellen und passende Ansichten auswählen. Dieser Navigator ist immer in Ihrer Abteilung und dessen Aufgaben angepasst und kann von der Abb. 5 abweichen.

**Ansicht (2)** – Das größte Fenster in der Mitte nennt sich Ansicht, hier sind alle Dokumente meist kategorisiert abgelegt. Dies ist durch die Ordner  $\pm$  markiert, auf die Sie klicken können um eine Kategorie aufzuklappen. Darunter können sich je nach gerade in der Anwendung befindlichen Ansicht weitere Kategorisierungen vorfinden, auf die Sie wiederum klicken können um eine weitere Kategorie aufzuklappen, bis Sie die unterste Ebene erreicht haben, auf der dann ebenfalls durch "Anklicken" das jeweilige Dokument (z.B. eine eMail, eine Bestellung, einen Kunden- Adressatz u.v.a.m.) geöffnet wird.

**Aktionsleiste (3)** – Die Aktionsleiste ist direkt über der Ansicht und auch in den meisten Dokumenten zu finden. Die Aktionsleiste gibt Ihnen die Möglichkeiten Dokumente zu erstellen, verschieden Ansichten, wichtige Aktionen auszuführen oder eine Volltextsuche in der Datenbank durchzuführen.

**Live Name (4)** – Der Live Name ist auf der Arbeitsoberfläche unter dem Navigator zu finden. Dieser Live Name sollte Ihren Namen tragen und fett grün markiert sein. Dies ist zur Information für Sie, das Sie für andere per Chat und andere schon zuvor beschriebene Kommunikationswege Online zu erreichen sind. Schnell Link Leiste (5) – Die Schnell-Link Leiste befindet sich direkt unter der Live-Name Anzeige auf der grauen Leiste. Dort sind mehrer Icons für direkte Links zum persönlichen eMail-Postfach (soweit verfügbar), zum Chat- zum Abteilungs- Flur und zur Anwesenheitsliste (Awarenessliste).

**Hilfe (6)** – Die Hilfe soll Ihnen helfen sich in der Vuefa zurecht zu finden. Die Hilfe beinhaltet die Arbeitsplatzbeschreibung der jeweils aktuellen Abteilung, die Allgemeine Hilfe und die Benutzerhandbücher wie z.B. dieses Handbuch.

# Kapitel

## Bedienung

In diesem Kapitel wird die Grundlegende Bedienung der Vuefa bezeigt.

### Bedienung

#### Der Navigator

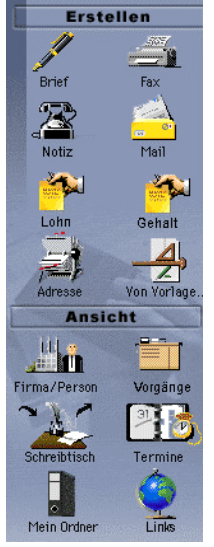

Der Navigator ist eines der wichtigsten Bestandteile des Systems und kann Ihnen die tägliche Arbeit sehr erleichtern. Sie können die wichtigsten Dokumente/Ansichten die Sie in Ihrer Abteilung benötigen erstellen oder anzeigen lassen. Der Navigator ist in zwei Bereiche unterteilt. Der obere Bereich Erstellen ermöglicht es Ihnen verschiedene Dokumente zu erstellen. Viele der Dokumente benötigen eine Zuweisung d.h. einen Bezug zu einem schon vorhanden Dokument. Z.B. kann eine weitere Ansprech- Person/Mitarbeiter bei einem Kunden zu einer Kunden- Adresse nur unter Bezug auf diese Kunden- Adresse erstellt werden, da sonst keine elektronisch notwendige Verbindung zwischen Kunden- Adresse und dieser Person besteht. Dies gilt vor allem für gemeinsame Kommunikationsdaten wie Anschrift, Telefon-Nr. usw.. Im unteren Bereich Ansichten können Sie sich verschiedene Ansichten anzeigen lassen, die erstellte Dokumente nach verschiedensten Kriterien anzeigen bzw. sortieren (Siehe S. 16).

#### Abbildung 6

Aber es gibt auch einige Ansichten wie z.B. den **Elektronischen** schreibtisch oder den persönlichen Ordner "mein ordner", die es in jeder Abteilung gibt.

#### Die Ansicht

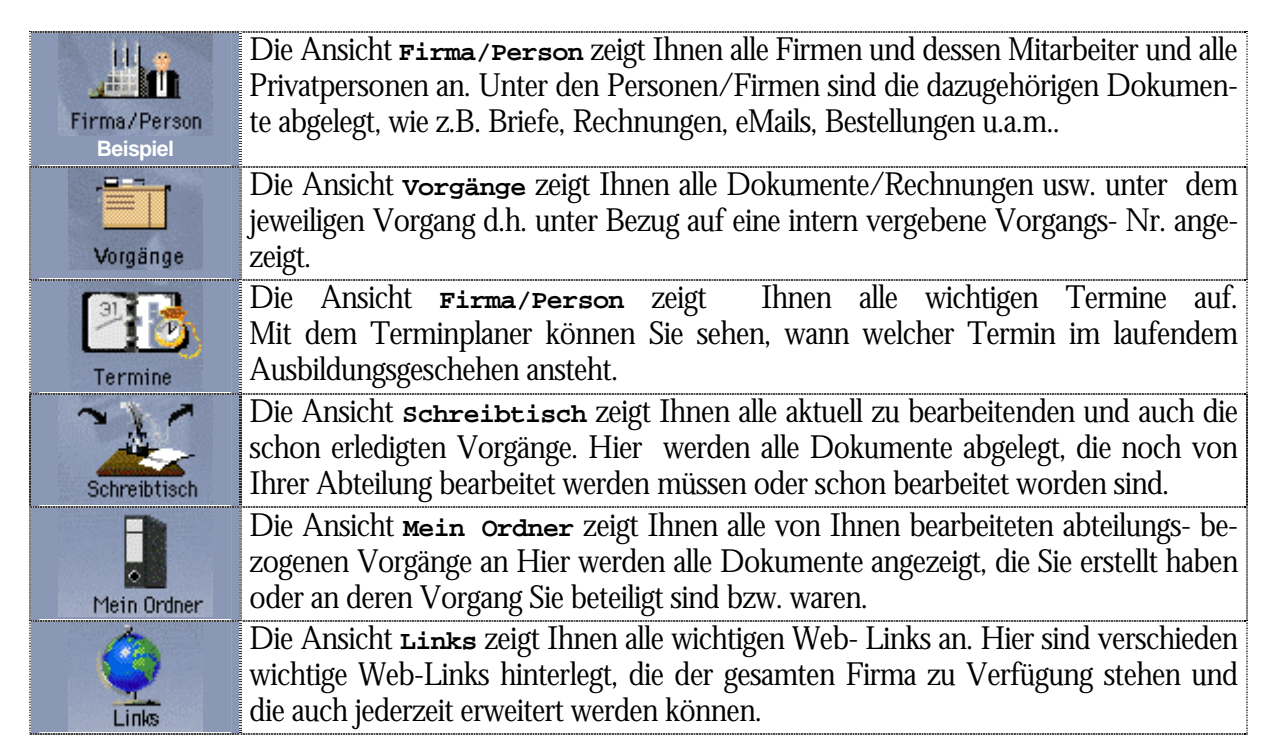

| 🚹 Vorherig | je 🌒         | Nächste         | + Erweitern       | 😑 Komprimieren       | O Aktualisieren                     |
|------------|--------------|-----------------|-------------------|----------------------|-------------------------------------|
| Abrechn    | ungsstelle   | Post Husum      |                   |                      |                                     |
| Bayerisc   | he Brau A(   | G Getränkehar   | del Kirchseeon    |                      |                                     |
| Charta P   | apier- u. B  | ürobedarf Hei   | lbad Heiligenstad |                      |                                     |
| Deutsche   | e Post AG F  | rankfurt        |                   |                      |                                     |
| FUKOM H    | Kommunik     | ationstechnik l | Fulda             |                      |                                     |
| GILA-Ge    | sellschaft M | leustadt        |                   |                      |                                     |
| 🗆 🗖 📥      |              | Heuer, Maraike  | e <u>, Frau</u>   |                      |                                     |
| 🔽 🔺        |              | Heuer, Tim, He  | err               |                      |                                     |
|            | 12.03.2003   | Rechnung Nr. I  | R 2xxxx vom 12.03 | 2003/ Lieferschein N | r. xxxx vom tt.mm.jjjj/ Ihr Auftrag |
| Herbert H  | Kolmann A    | G               |                   |                      |                                     |
| ICON Co    | mputerfact   | nhandel Naum    | burg              |                      |                                     |
| Karl Fles  | ch OHG       |                 |                   |                      |                                     |
| Kinder-S   | piel-Spaß    | Chemnitz        |                   |                      |                                     |
| Kurt Mac   | :ht          |                 |                   |                      |                                     |
| Multimod   | dell Modell  | autovertrieb S  | chwarzenbruck     |                      |                                     |
| Rausch &   | & Handel     |                 |                   |                      |                                     |
| Reinigun   | nasmittel G  | reifswald       |                   |                      |                                     |

Die Datenbank, die der Vuefa technisch zugrunde liegt, besteht aus Ansichten und Dokumente. In der Regel werden in den Ansichten die Dokumente in verschiedenen Kategorien angezeigt. Kategorien Zeigen die Dokumente nach unterschiedlichen Kriterien geordnet. Mit Kategorien ordnen Sie Dokumente zum Beispiel nach Firma, Person oder Projekt. Die einzelnen Kategorien- Stufen sind hierarchisch aufgebaut. Die letzte Stufe in der Hierarchie zeigt Ihnen die Dokumente mit verschiedene

Abb. 7 – Eine Ansicht, sortiert nach Firmenname.

Suchmöglichkeiten, verschiedene Symbole (siehe Abb. 8) zur Unterscheidung der

Dokumententypen sowie verschiedener Verwaltungsmöglichkeiten die Ihnen die Arbeit mit den Dokumenten in der Ansicht erleichtern. Mit Hilfe der kleinen Kästchen vor den Dokumenten können Sie das jeweilige Dokument zur Weiterverarbeitung markieren d.h. den schon vorherig erwähnten notwendigen Bezug von Dokumenten untereinander technisch herzustellen.

Falls die Gestaltung einer Ansicht dies zulässt, können Sie die Ansicht komprimieren, um weniger Elemente anzeigen zu lassen indem Sie auf den ordner  $\pm$  anklicken. Wenn Sie eine Ansicht komprimieren, verbirgt die Ansicht Dokumente hinter Kategorien. In komprimierten Ansichten können Sie das gewünschte kategorisierte Hauptelement leichter finden. Anschließend können Sie das ausgewählte Element oder das Element sowie alle untergeordneten Elemente erweitern indem Sie in der Ansicht auf die ordner  $\pm$  klicken. Wenn Sie auf den ordner  $\equiv$  klicken, wird die Ansicht wieder eingeklappt.

Nachdem Sie eine Kategorie erweitert haben werden Sie in dieser Kategorie verschiedene Dokumente finden. Diese Dokumente stehen alle in Verbindung mit der Kategorie. Hier finden Sie ggf. Firmenadressen, Mitarbeiter und Korrespondenz. Diese Dokumente sind in den meisten Ansichten mit Icons versehen um bestimmte Dokumenttypen möglichst schnell zu finden. Durch klicken auf den blau unterstrichenen Text/Link wird dies Dokument zum lesen geöffnet.

#### Bedeutung der verschieden Icons

 kennzeichnet eine Firmenadresse.
 kennzeichnet eine Personenadresse.
 kennzeichnet Korrespondenz/Allgemeine Dokumente – Dokumente wie Briefe, Faxe, etc.
 kennzeichnet ein Projekt.
 kennzeichnet Dokumente mit Dateianhängen.
 kennzeichnet eine Adressreferenz

Abbildung 8 - Verschieden Icons um die Dokumente schneller zu unterscheiden

#### **Die Dokumente**

Nach dem öffnen von einem Dokument wird dies in den meisten Fällen nur zum lesen geöffnet. Dies bedeutet, dass Sie am Dokument keine Änderungen vornehmen können. Um dieses Dokument nun bearbeiten zu können, müssen Sie in den Bearbeiten- Modus des Dokuments wechseln.

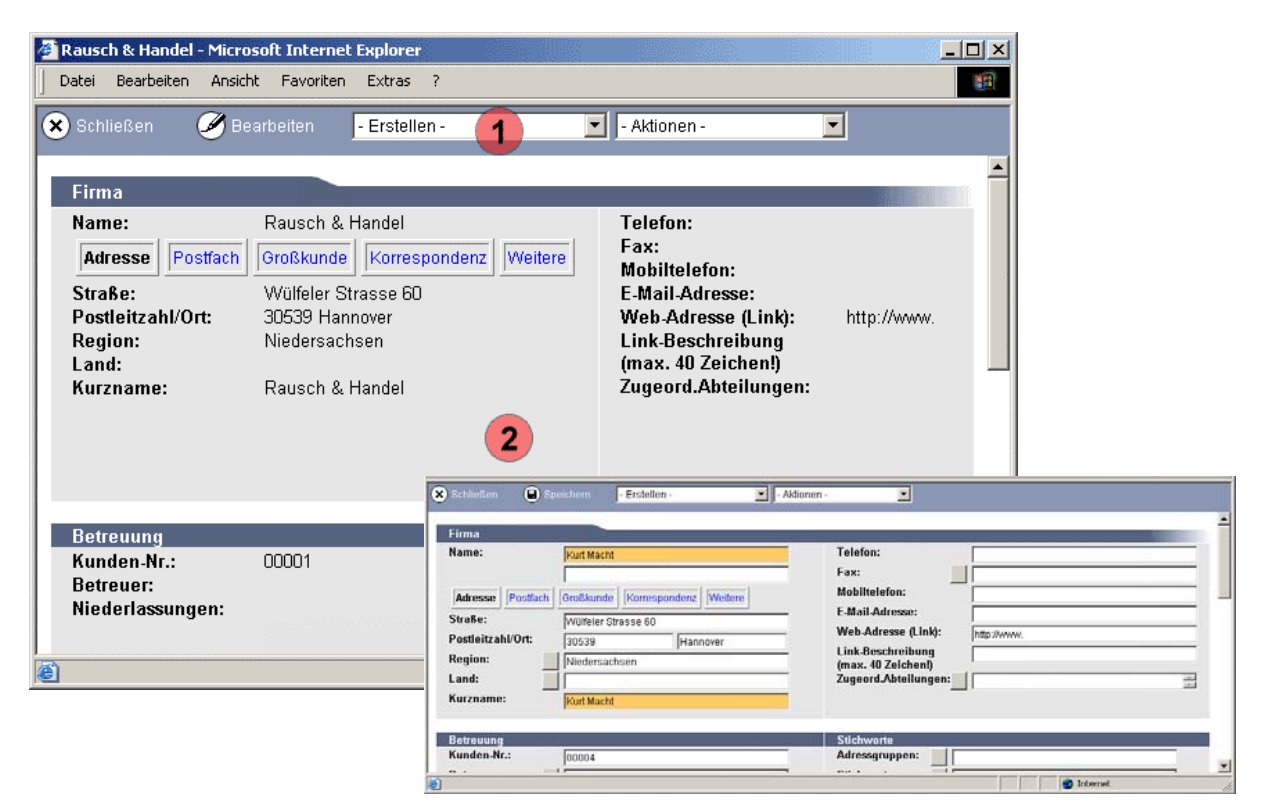

Abbildung 9 - Ein geöffnetes Dokument einmal nur im Lesemodus und einmal im Bearbeitungsmodus

#### **Aktionsleiste in Dokumenten**

Jedes Dokument besitzt die wichtige lila Aktionsleiste (siehe Abb. 9 Punkt 1). Die Leiste enthält verschiedene Knöpfe die je nach Situation verfügbar sind. Diese Leiste enthält die folgenden wichtigen

#### **Knöpfe:**

| Schließen  | Mit dem Knopf Schließen wird das aktuelle Dokument geschlossen.                     |
|------------|-------------------------------------------------------------------------------------|
| Bearbeiten | Mit dem Knopf Bearbeiten wird das Dokument in den<br>Bearbeiten – Modus gewechselt. |
| Speichern  | Mit Speichern wird das bearbeitete Dokument gespeichert.                            |

Abbildung 10 - Die drei wichtigsten Icons in der Vuefa

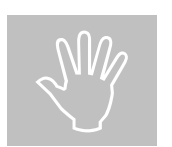

Wichtig: Verwechseln Sie nicht die Funktionen des Browser mit der Aktionsleiste. Unter dem Internet Explorer hat der Menüpunkt Datei -> speichern nichts mit der Vuefa zu tun. Diese Funktion speichert Ihnen eine Kopie der HTML Seite auf Ihren Computer und speichert nicht das Dokument auf dem Vuefa- Server.

Die Dropdownliste "- Erstellen – " in der Aktionsleiste ermöglichen es Ihnen weitere neue Dokumente im Bezug zum aktuell geöffnetem Dokument zu erstellen. Z.B. zur aktuell angezeigten Firmenadresse eine weitere Kontakt- Person/MitarbeiterIn zu erstellen.

Die Dropdownliste "- Aktionen – " wird für Sie nur angezeigt wenn der Administrator dies aktiviert haben. Dies wird im Handbuch "Administration" erklärt.

#### **Das Dokument**

#### LESEMODUS

Unterhalb der Aktionsleiste befindet sich das eigentliche Dokument. Dies wird im Normalfall im Lesemodus geöffnet. Jetzt können Sie alle Einträge des Dokumentes lesen oder drucken. Im Lesemodus können Sie das Dokument nicht bearbeiten. Es kann bei manchen Dokumenten möglich sein das Dokument zu lesen aber nicht zu bearbeiten. In diesem Fall sind Sie nicht berechtigt das Dokument zu

bearbeiten. Sie können den Knopf 🖲 **Speichern** benutzen um das Dokument zu schließen.

#### BEARBEITUNGSMODUS

Wenn Sie im Lesemodus den Knopf Bearbeiten anklicken, wird das Dokument in den Bearbeitungsmodus wechseln. Jetzt können Sie die gewünschten Felder bearbeiten. Die Felder in den Dokumenten bestehen aus Textfeldern, Dropdownlisten usw.

Diese Felder-Typen sollten Sie möglichst aus dem Web kennen um mit der Vuefa richtig umzugehen

|   | Option            |
|---|-------------------|
|   | 🗹 Kontrolkästchen |
|   | Eintrag1 💌        |
| v | Knopf             |

Abbildung 11 – Einige Webfelder

**Manche Felder** sind orange hinterlegt, hierbei handelt es sich um Pflichtfelder, die ausgefüllt werden müssen um das Dokument verarbeiten zu können. Es kann zu erheblichen Fehlern führen wenn dies nicht beachtet wird.

Name: Kurt Macht

Abbildung 12 - Vergleich eines Pflichtfeld (orange hinterlegt!) zu eines normalen weiss hinterlegtem Feld

Ebenfalls werden Sie häufig einen Knopf/Button neben einem Feld finden, dieser ist meist für ein Auswahldialog um z.B. Vornamen oder Ausbildungstitel auszuwählen.

Um möglichst viele Informationen Übersichtlich auf eine Seite zu bekommen sind in einigen Dokumenten Karteireiter integriert. Diese Karteireiter werden Sie in vielen Programmen vorfinden. Im Web lassen sich Karteireiter nicht abbilden wie in Programmen, daher werden im Web Karteireiter als Einzellen-Tabellen mit Links verwendet (Abb. 13).

| Adresse | Adresse Postfach |           | Großkunde     |
|---------|------------------|-----------|---------------|
| Adresse | Postfach         | Großkunde | Korrespondenz |

Abbildung 13 - Die Webdarstellung von Karteireitern.

# Kapitel

# **Theorie und Praxis**

Im Praxisteil werden wir eine Firma anlegen, dazu einen Ansprechpartner erstellen und dann einen Brief an ihn schreiben.

#### Theorie

#### Die Kategorien

Die meisten Dokumente in der Vuefa sind voneinander abhängig oder beziehen Teile ihrer Informationen wie z.B. Adressen aus anderen Dokumenten. Diese Dokumente sind in den Ansichten in Kategorien und Unterkategorien abgelegt. Die Ansichten sind je nach Bedarf sortiert, z.B. Nach Firmen oder Personen. Dadurch ergibt sich in den Ansichten eine Baumstruktur, die Sie vielleicht aus dem Explorer von Windows her kennen. Diese logische Struktur hilft Ihnen auch später noch Ihre Unterlagen wiederzufinden, da mit der Zeit erhebliche Datenmengen / Dokumente von Ihnen und Ihren Kollegen verwaltet werden müssen.

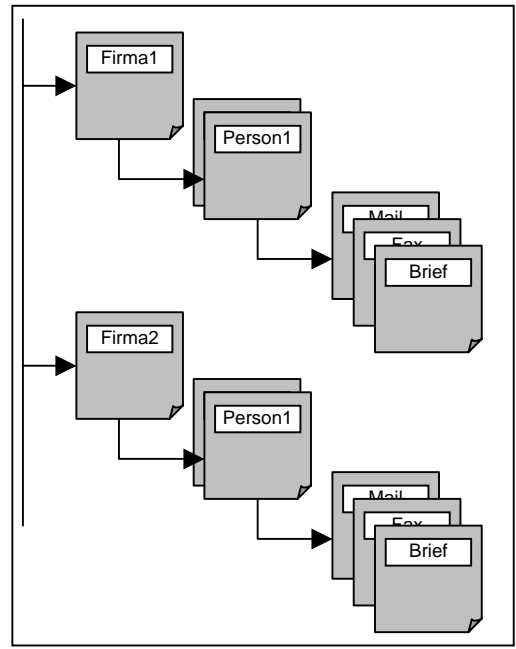

Abbildung 14 - Zuordnung von Dokumenten

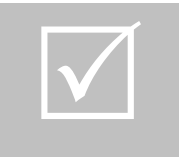

#### Beispiel

Als erstes Erstellen Sie eine Firmenadresse "Mustermann AG". In der Firma haben Sie den Ansprechpartner "Klaus Mustermann", dieser wird der Firma zugeordnet indem er Teile der Daten aus der Firmenadresse nutzt, z.B. den Firmennamen und

Lieferanschrift. Nun wollen Sie dem Herrn Klaus Mustermann einen Brief mit persönlicher Anrede und Absender schicken, jetzt werden die Daten der Person genutzt und die Adresse sowie persönl. Anrede automatisch im Brief eingetragen.

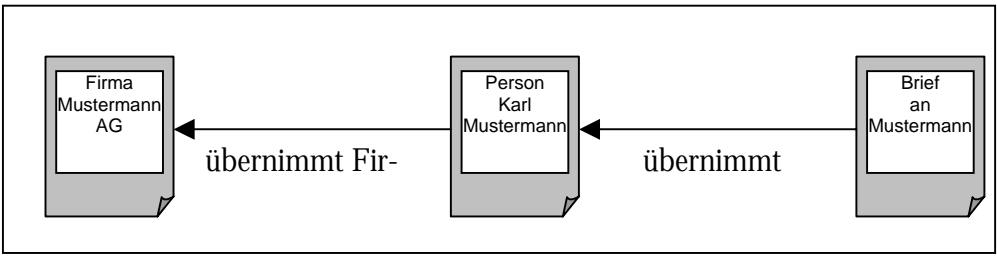

Abbildung 15 - Der Brief übernimmt die Adressdaten aus dem Personendokument

Anhand des Beispieles oben können Sie sehen wie Dokumente voneinander abhängig sind. Diese Abhängigkeit erleichtert den Verwaltungsaufwand erheblich, es müssen nur noch zentrale Dokumente geändert werden (z.B. die neue Telefon- Nr. des Kunden) und alle Unterdokumente( in diesem Fall die Personen-/Mitarbeiter werden automatisch mit dieser neuen Telefon- Nr. aktualisiert. Wenn bei ein Dokument wie z.B. die Firmenadresse etwas geändert wird so wird dies auch bei alle Mitarbeitern geändert werden, da diese auch die Anschrift der Firma enthalten. Diese Vorteile ergeben sich bei vielen Dokumentenarten. Allerdings gelten die Änderungsregeln nicht durchgängig. Z.B. werden Briefadressen aus z.B. urkundlichen Gründen nicht automatisch bei allen angehängten Briefen geändern wenn sich diese vor kurzem geändert hat.

#### Der Workflow - Prozess

Bei jedem Vorgang, der an einen weiteren Bearbeiter/Abteilung weitergeleitet werden muss, kommt der elektronische Workflow - Prozess zum Einsatz. Hierbei muss zunächst einmal eine eindeutige sechsstellige und numerische Vorgangsnummer vergeben werden um den elektr. Workflow zu starten. Mit Hilfe des Radiobuttons "Aktuelle Vorgangs- Nr. anzeigen erhält man eine Übersicht über alle bereits vergebenen Vorgangsnummern. Den Start des elektronischen Workflows erreicht man, indem man auf den Button "Workflow starten" klickt. Nachdem man nun die alle orangen Pflichtfelder (Vorgangs-Art, nächste Abteilung, Erledigt am und ausgeführte Arbeitsschritte) ausgefüllt hat, kann man mit dem Button "nächster Schritt" den Vorgang an die nächste Abteilung weiterleiten. Dies Feld Arbeitshinweis ist optional auszufüllen. Wenn Sie den Vorgang weitergeleitet haben erhält die nächste Abteilung ihn auf ihrem Schreibtisch als Bearbeiten zu tun.

| Vorgangs-Nr.: 000002  | Aktue           | lle Vorgangs-Nr. anzeigen? C Ja 🤨 Nein |                            |
|-----------------------|-----------------|----------------------------------------|----------------------------|
|                       |                 | Workflow Schritt: 0<br>Vorgangs-Art: F | Rechnung                   |
|                       |                 | Nächste Abteilung:                     | 10 Geschäftsführung 📃 🗾    |
|                       |                 | Erledigt am:                           | 2.08.2003                  |
| Aktueller Bearbeiter: | Tim Klaas Heuer | Arbeitshinweis:                        |                            |
| Aktuelle Abteilung:   |                 | ausgef.Arbeitsschritte:                | /organg weitergeleitet 🛛 💌 |
|                       |                 | Workflow zurücksetzen Historie anzei   | gen Nächster Schritt       |

Abbildung 16: der Workflow

Mit Hilfe des Buttons "Historie anzeigen" kann man sich den gesamten Verlauf des Workflow anzeigen lassen. Der Button "Workflow zurücksetzen" ist nur für die Abteilung "Geschäftsführung" sichtbar. Hiermit ist man in der Lage den gesamten Workflow auf seinen Ursprungszustand zurückzusetzen. Dies sollte jedoch aus grundsätzlichen Erwägungen der Qualitätssicherung nur in besonderen Ausnahmefällen vorgenommen werden.

Die Felder "Aktueller Bearbeiter" und "Aktuelle Abteilung" zeigen jeweils an, in welcher Abteilung der Workflow sich momentan gerade befindet.

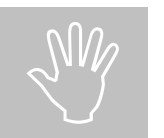

Die Vorgangsnummern- Vergabe ist bei jedem Workflowprozess einmalig. Die Nummer ist nach der Vergabe nur noch von der Abteilung **00** Geschäftsführung änderbar.

#### Praxis Schritt für Schritt

#### <u>Unser Szenario</u>

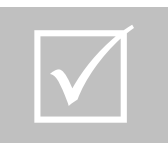

Sie sind in der Abteilung "Einkauf" tätig und haben Kontakt mit der Firma "Karl Diekmann GmbH" aus Berlin hergestellt. In dieser Firma ist Herrn Karl Diekmann als Geschäftsführer und Frau Irmgard Mayer als Verkaufsleiterin tätig. Der Frau Mayer wollen Sie ein Begrüßungsbrief aufgrund neuer Geschäftskontakte schreiben.

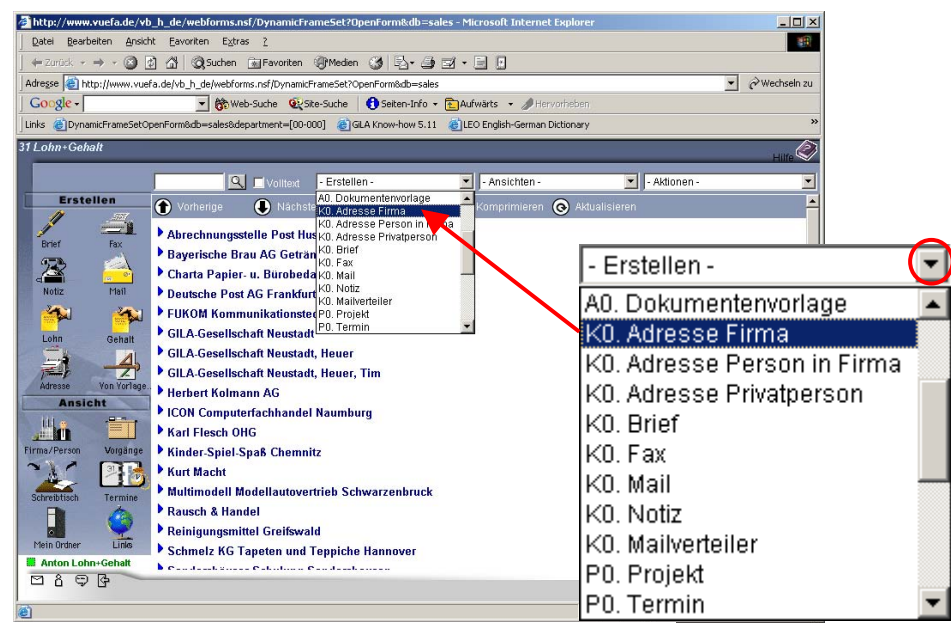

Abbildung 17 - Auswahl um Dokumente zu erzeugen

Als erstes wählen Sie aus der Aktionsleiste (siehe Seite 8) die Dropdownliste Erstellen aus und klicken den Eintragt KO. Adresse Firma an. Die Dropdownliste lässt sich aufklappen indem Sie auf die nach untenzeigende Pfeilspitze klickt (siehe Kreis in Abb. 16). Danach öffnet sich eine Liste direkt unter dem Feld wie in der Vergrößerung von Abb. 17 zu sehen ist. Sie können auch auf das entsprechende Icon anklicken, wenn Ihr Navigator dieses Icon besitzt.

Danach wird ein neues Browserfenster geöffnet in dem sich das neue und leere Dokument der Firmenadresse befindet.

| Neue Firma - Microsoft Internet Explorer                                                                                                    |                               |                                  |                                                    |            |
|----------------------------------------------------------------------------------------------------|-------------------------------|----------------------------------|----------------------------------------------------|------------|
| Datei Bearbeiten Ansicht Eavorken Egtras 2                                                                                                    |                               |                                  |                                                    | <b>1</b> 1 |
| 4-Dunick - → · ③ ] A Staten III                                                                                                    | avorken (3 Meden (3 )         | 93·30                            |                                                    |            |
| Adresse 🔕 http://www.vuefa.de/vb_h_de/sales.msf/i/el                                                                                                    | OccumentFrameset?OpenForm&Fc  | rm=Company®                      | 💌 & Wechs                                          | ein zu     |
| Google - Obweb-Sud                                                                                                    | e 🕼 Ste-Suche 🚯 Seiten-I      | nfo + 🛅 Aufwärts 🔹 🥒 Hervorn     |                                                    |            |
| Lirks 🗃 DynamicFrameSetOpenFormBdb-sales&departm                                                                                                    | ent=[00-000] 🛛 👔 GLA Know-how | 5.11 👔 LEO English-German Dictio | onary SELFHTML 8.0 (HTML-Dateien selbst erstellen) | 8          |
| 🗴 GotaleBen 🛛 🕒 Opeichem 🔤 - Erstellen                                                                                                    | - Aldion                      | en-                              |                                                    |            |
| Time                                                                                                    |                               |                                  |                                                    | 4          |
| Name                                                                                                    |                               | Telefon:                         |                                                    | 13         |
|                                                                                                    |                               | Eav                              | 1                                                  |            |
| providence ( providence ) providence ( providence                                                                                                    |                               | Mohiltelefen:                    | 1                                                  |            |
| Adresse Postach Großkunde Korrespon                                                                                                    | idenz Weitere                 | E Mail Advance:                  |                                                    | 3          |
| Straße:                                                                                                    |                               | Contain Available.               | I                                                  |            |
| Postleitzahl/Ort:                                                                                                    |                               | Web Maresse (Link):              | http://www.                                        | 8          |
| Region:                                                                                                    |                               | (max. 40 Zeichen!)               |                                                    | -          |
| Land:                                                                                                    |                               | Zugeord.Abteilungen:             | 3                                                  |            |
| Kurzname:                                                                                                    |                               |                                  | - 6                                                |            |
|                                                                                                    |                               |                                  |                                                    |            |
| Betreuung                                                                                                    |                               | Stichworte                       |                                                    |            |
| Kunden-Nr.:                                                                                                    |                               | Adressgruppen:                   |                                                    |            |
| Betreuer:                                                                                                    | 2                             | Stichworte:                      | 2                                                  |            |
|                                                                                                    | *                             |                                  | *                                                  |            |
| Niederlassungen:                                                                                                    | 10                            | Serienbriefe:                    | 14                                                 |            |
| and the second second se | -                             | 120                              | -                                                  | 1.00       |
|                                                                                                    | ha                            |                                  | ha                                                 | -          |

Abbildung 18 – Die Firmenadresse

Hier sehen wir wieder unsere **Orangen Felder**, **diese sind unbedingt auszufüllen**. Im Fall der Firmenadresse ist das der Firmenname und der Kurzname der im System der Vuefa verwendet wird. Dieser wird beim Betreten des Feldes Vorbelegt mit Firmenname und Ort. Anschließend tragen wir nun weiter wie Daten wie z.B. Strasse, Telefonnummer oder Emailadressen ein. Füllen Sie ruhig ein paar Felder aus. Danach klicken Sie auf den Knopf Speichern um das Dokument zu speichern. Nach dem Neuladen der Seite können Sie die Adresse schließen indem Sie auf Schließen klicken.

Nach dem Speichern wird die aktuelle Ansicht aktualisiert und die Firma karl Diekmann GmbH Berlin sollte in der Ansicht zu finden sein. Falls Sie sich noch nicht in der Ansicht "Firma/Person" befinden, wechseln Sie dort hin. Können Sie die neue Firma nicht finden, dann müssen Sie ein paar Seiten in der Ansicht blättern oder die gesamte Ansicht mit Hilfe des Knopfes "Aktualisieren" aktualisieren.

Vor der Firma befindet sich ein Kontrollkästchen (siehe S. 14, Abb. 11), dies ist anzuharken um die nun anzulegende Mitarbeiterin Irmgard Mayer der Firma Karl Diekmann GmbH zuzuordnen. Nun wählen Sie aus der Aktionsleiste den Eintrag KO. Adresse Person in Firma aus. Es wird erneut ein neues Browserfenster geöffnet. Wie sie dort sehen können enthält die Mitarbeiteradresse bereits die Firmenadresse. Füllen Sie auch hier wieder auf jeden Fall alle Orangen Felder aus. Probieren Sie einfach etwas rum und füllen Sie ein paar weitere Felder aus. Danach klicken Sie auf den Knopf Speichern um das Dokument zu speichern. Nach dem Neuladen der Seite können Sie die Adresse schließen indem Sie auf Schließen klicken.

Suchen Sie sich jetzt Frau Irmgard Mayer aus der Ansicht, diese ist unter der Firma eingeordnet wenn Sie die Standartansicht nach Firmen benutzen. Dort setzen Sie wieder einen Haken im Kontrollkästchen um der Frau Irmgard Mayer einen Brief zu schreiben und wählen aus der Aktionsleiste KO. Brief aus.

Im neuen Browserfenster wird Ihnen nun der Brief angezeigt. Dieser sieht im Bearbeitungsmodus zuerst etwas **gewöhnungsbedürftig** aus, aber das ist normal. Füllen Sie dort am besten alle Felder aus. Das große Feld weiter unten auf der Seite ist das Feld das den eigentliche Text enthält und benötigt keine Anrede mehr, da dies darüber schon im Feld **Anrede** automatisch ausgefüllt wird.

#### VUEFA - VIRTUELLE ÜBUNGSFIRMA

|                                                                                            | Mu u 🗢 🤇                                             | <u>~</u>                                              |                                       |
|--------------------------------------------------------------------------------------------|------------------------------------------------------|-------------------------------------------------------|---------------------------------------|
| n<br>                                                                                      | gmb                                                  | h                                                     |                                       |
| والمراجع بمناجع والمتعادين والمترجين وال                                                   |                                                      |                                                       |                                       |
| Performance gmbh - asdas asd                                                               |                                                      | Christian Sowada                                      | <u></u>                               |
| (Anschrift)                                                                                |                                                      | Behringstr. 42                                        |                                       |
| Kinder-Spiel-Spaß GmbH<br>KSS                                                              | A                                                    | 31535 Neustadt                                        |                                       |
| Flemmingstr. 8c Haus 27                                                                    |                                                      |                                                       | · · · · · · · · · · · · · · · · · · · |
| 09116 Chemnitz<br>Deutschland                                                              |                                                      |                                                       |                                       |
| (Fax-Zeile drucken: Nein 💌 )                                                               |                                                      |                                                       |                                       |
| Fax-Nr:                                                                                    |                                                      |                                                       |                                       |
| Ihr Zeichen Ihre Nachricht vom                                                             | Unser Zeichen                                        | Durchwahl                                             | Datum                                 |
|                                                                                            | cs-dev                                               | 456                                                   | 30.06.2003                            |
| (Betreffzeile)                                                                             |                                                      |                                                       |                                       |
| Bearüssung                                                                                 |                                                      |                                                       |                                       |
|                                                                                            |                                                      |                                                       |                                       |
|                                                                                            |                                                      |                                                       |                                       |
|                                                                                            |                                                      | and the second second                                 |                                       |
| Dateianhang (bitte auswählen):                                                             |                                                      | Durchsuchen                                           |                                       |
| (Briefanrede)                                                                              | <u> </u>                                             |                                                       |                                       |
| Sehr geehrte Frau Mayer,                                                                   |                                                      |                                                       |                                       |
| (Text/Inhalt)                                                                              |                                                      |                                                       |                                       |
| rucken Sie dieses Dokument aus und notier                                                  | en Sie die Namen der I                               | Formatvorlagen nehen de                               | em 🔺                                  |
| Text, damit er in Zukunft als Spickzettel dien                                             | en kann. Klicken Sie im                              | Menü Datei auf Drucken                                |                                       |
| und OK. Es werden alle Seiten mit Anleitung                                                | en und Beispielen ged                                | ruckt. Nehmen Sie nun d                               | as the state of the state of the      |
| gedruckte Dokument zur Hand. Schalten Sie<br>Extras auf Optionen und stellen Sie auf der B | : In die Normalansicht u<br>Registerkarte Ansicht de | im. Klicken Sie im Menü<br>an Wert für die Preite der |                                       |
| Eormatvorlagenanzeige auf 3 cm ein. In der                                                 | Formstvorlagensnzeige                                | worden die Nomen                                      |                                       |

Abbildung 19 – Ausschnitt eines Briefes

Es ist wichtig das die Betreffzeile ausgefüllt wird um den Brief in den Ansichten wiederzufinden, dort wird er mit der Betreffzeile angezeigt. Nachdem das Dokument fertig geschrieben ist kann der Brief gespeichert werden. Der Brief kann nun per Email verschickt oder ausgedruckt werden.

#### Bedienung

#### Standard- Erstell- Funktionen

Die Standard- Erstell-Funktionen stehen jeder Abteilung zur Verfügung. Die am häufigsten verwendeten Funktionen (Masken) sind über den linken Navigator erreichbar. Diese und die übrigen abteilungsspezifischen Funktionen , die nicht über den linken Navigator erreichbar sind, sind über das Pulldown- Menu – Erstellen – in der oberen Leiste anwählbar.

| Kommunikation (K): | Brief, Mail, Fax, Notiz, Mailverteiler  |
|--------------------|-----------------------------------------|
| Projekt (P):       | Projekt, Termin                         |
| Adressen (A):      | Adresse Firma, Adresse Person in Firma, |
|                    | Adresse Privatperson                    |

Die Werte in den runden Klammern geben das Kürzel vor den Funktionen an.

| Kommunikation (K) |                                                                          |  |
|-------------------|--------------------------------------------------------------------------|--|
|                   |                                                                          |  |
| Brief:            | Mit dieser Funktion können Sie Briefe verfassen.                         |  |
|                   | Dabei werden immer voreingestellte Briefköpfe eingefügt.                 |  |
| Mail:             | Mit dieser Funktion können Sie Emails verfassen.                         |  |
| Fax:              | Mit dieser Funktion können Sie Faxe erstellen.                           |  |
| Notiz:            | Mit dieser Funktion können Sie Notizen erstellen                         |  |
| Mailverteiler:    | Mit dieser Funktion können Sie eine neue Mail erstellen,                 |  |
|                   | die Sie dann an verschiedene Personen senden können.                     |  |
|                   | Projekt (P)                                                              |  |
|                   |                                                                          |  |
| Projekt:          | Mit dieser Funktion können Sie ein neues Projekt erstellen.              |  |
| Termin:           | Mit dieser Funktion können Sie einen neuen Ťermin erstellen.             |  |
| Anmerkung:        | Mit dieser Funktion können Sie eine Anmerkung erstellen.                 |  |
| Freidokument:     | <b>iment:</b> Mit dieser Funktion können Sie ein Freidokument erstellen. |  |
| Protokoll:        | Mit dieser Funktion können Sie ein neues Protokoll erstellen             |  |
|                   | Adressen (A)                                                             |  |
|                   |                                                                          |  |
| Adresse Firma:    | Mit dieser Funktion können Sie eine neue Firma erstellen                 |  |
| Adresse Person    | Mit dieser Funktion können Sie eine neue Person                          |  |
| in Firma:         | in einer Firma erstellen.                                                |  |
| Adresse           | Mit dieser Funktion können Sie eine Privatperson                         |  |
| Privatperson:     | (ohne Firmen-Zuordnung) erstellen.                                       |  |

#### **Dokumente**

#### Drucken von Dokumenten

Der Lese-Modus ist gleichzeitig die Druckansicht eines Dokuments. Sie drucken ihr Dokument über die Druckfunktion in Ihrem Browser.

#### Feldhilfe

Klicken Sie mit der Maus in ein Feld eines Dokuments, so finden Sie in der Statuszeile am unteren Rand des Bildschirms meist eine Feldhilfe.

#### Formatierbare Felder

Die meisten Masken enthalten ein Feld mit der Bezeichnung Inhalt/Text beziehungsweise Bemerkung. Der Inhalt dieser Felder ist formatierbar mit Textattributen (z.B. fett, farbig) Tabellen, Grafiken etc. Formatierungen im Web erreichen Sie mit Durchgangs-HTML. Durchgangs-HTML wird durch eine Kombination von eckigen Klammern ([]) und spitzen Klammern (< >) eingeleitet und beendet. Zwischen den Klammern verwenden Sie HTML-Befehle. Im Bearbeiten-Modus Die Formatierungen sind im Lesemodus sichtbar. erscheint Durchgangs-HTML.

Beispiel für einen fetten Text:

```
[<b>]Dieser Text erscheint fett[</b>]
```

ergibt diesen Text:

Dieser Text erscheint fett.

#### **Standard-Ansichten**

Die **standard- Ansichten** stehen jeder Abteilung zur Verfügung. Die am häufigsten verwendeten Funktionen (Ansichten) sind über den linken Navigator erreichbar. Diese und die übrigen abteilungsspezifischen Ansichten , die nicht über den linken Navigator erreichbar sind, sind über das Pull- Down- Menu "**- Ansichten –** " in der oberen Leiste anwählbar,

**Allgemein (A):** Kunden Lieferanten, Support, Aufgabe, Persönlich Vorgänge, alle Links, Dokumentenvorlagen

| Allg                  | gemein (A)                                        |
|-----------------------|---------------------------------------------------|
| Kunden Lieferanten:   | Mit Hilfe dieser Ansicht kann man sich alle       |
|                       | Kunden und Lieferanten in alphabetischer Rei-     |
|                       | henfolge anzeigen lassen.                         |
| Support:              | Mit dieser Ansicht kann man sich alle anliegen-   |
|                       | den Support-Anfragen wie bspw. Fehlermel-         |
|                       | dungen anzeigen lassen.                           |
| Aufgabe:              | Mit dieser Ansicht kann man sich alle anstehenden |
|                       | Aufgaben anzeigen lassen.                         |
|                       |                                                   |
| Persönliche Vorgänge: | Mit dieser Ansicht kann man sich alle persönli-   |
|                       | chen Vorgänge anzeigen lassen.                    |
|                       |                                                   |
| Alle Links            | Mit dieser Ansicht kann man sich alle Links zu    |
|                       | anderen Internetseiten darstellen lassen.         |
| Dokumentenvorlagen    | Mit dieser Ansicht kann man sich alle zur Verfü-  |
|                       | gung stehenden Dokumentenvorlagen anzeigen        |
|                       | lassen.                                           |
|                       |                                                   |

#### Die Ansicht im Web

Sie markieren die Dokumente mit einem Klick in das Kontrollkästchen. Alternativ halten Sie die **Umschalttaste** (**shift**) gedrückt und führen die Maus über die Kontrollkästchen. Dabei keine Maustaste drücken.

Sie öffnen ein Dokument mit einem Mausklick auf den Namen des Dokuments.

#### Der Navigator in der Ansicht

Ordner 1: In diesem Ordner legen Sie Dokumente ab. Sie können bei Bedarf weitere Ordner anlegen.

- 1. Gehen sie dazu in **Ordner1**.
- 2. Gehen Sie in der Aktionsleiste über Aktionen -> Ordner kopieren.
- 3. Geben Sie den neuen Ordner einen Namen über Aktionen> Ordner umbenennen.

**Hinweis:** Nutzen Sie die Ordner als Ordnungshilfe für Ihre Dokumente. Die Ordner sind allen Anwendern zugänglich. Es gibt keine privaten Ordner mit Ausnahme des Ordners "Mein Ordner" für einzelne Mitarbeiter.

#### Die Suche in der Ansicht

Das Feld: suche in der Aktionsleiste hat zwei Funktionen:

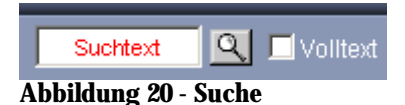

#### Ansichtssuche

Die Ansichtssuche unterscheidet sich von der Volltextsuche nur durch das Kontrollkästchen Volltext neben dem Suchfeld. Gesucht wird nach der Hauptkategorie, z.B. einer Firma oder Person. Die Suche kann mit Enter oder einem Klick auf den Lupenknopf 🔍 gestartet werden. Wenn es eine Übereinstimmung gab springt die Ansicht zur Kategorie des Suchergebnisses und erweitert diese. Wenn Sie nach der Suche zurück möchten, starten Sie die Suche noch einmal ohne den Suchtext zu ändern.

#### Volltextsuche

Wenn Sie die gesamte Datenbank durchsuchen wollen, müssen Sie eine Volltextsuche durchführen. Dies wird aktiviert in dem Sie ein Harken im Kontrollkästchen volltext setzen. Die Suche kann mit Enter oder einem klick auf den Lupenknopf 🕰 gestartet werden. Als Ergebnis erhalten Sie alle Dokumente in der Datenbank die Ihrer Suche entsprechen. Die Ergebnisse sind prozentual sortiert, dass beste Ergebnis ist ganz oben in der Liste zu finden. Dies ist an den Kästen vor den Dokumenten zu sehen, je dunkler (von Schwarz bis Weis) diese sind um so besser ist die Übereinstimmung mit Ihrer Suche. Wenn Sie nach der Suche zurück möchten, starten Sie die Suche noch einmal ohne den Suchtext zu ändern.

#### Das Menü Erstellen

Das Menü: - Erstellen -In diesem Menü erstellen Sie nach Bedarf neue Dokumente.

#### Das Menü Aktionen

Im Menü: - Aktionen - bearbeiten Sie Dokumente. Sie wählen mehrere markierte Dokumente aus oder heben die Auswahl wieder auf. Sie können anhand einer gewünschten Zahl einstellen, wie viele Zeilen einer Ansicht auf eine Bildschirmseite zu sehen sind.

| O Aktualisieren | Mit dieser Schaltfläche aktualisieren Sie die aktuelle Ansichtsseite. |
|-----------------|-----------------------------------------------------------------------|
| Vorige          | Mit dieser Schaltfläche gehen Sie zur vorigen Ansichtsseite.          |
| Nächste         | Mit dieser Schaltfläche gehen Sie zur nächsten Ansichtsseite.         |
| 🕂 Erweitern     | Mit dieser Schaltfläche maximieren Sie alle Kategorien.               |
| 😑 Komprimieren  | Mit dieser Schaltfläche minimieren Sie alle Kategorien.               |

#### Die Schaltflächen

#### **Standard Aktionen**

Die Standard- Aktionen stehen jeder Abteilung zur Verfügung.

Sie sind über das Pull- Down- Menü- Aktionen – in der oberen Leiste anwählbar.

| Bearbeiten                       | Mit dieser Aktion kann ein vorher angewähltes    |
|----------------------------------|--------------------------------------------------|
|                                  | Dokument bearbeiten werden.                      |
| Löschen                          | Mit dieser Aktion kann ein vorher angewähltes    |
|                                  | Dokument gelöscht werden, falls der Nutzer die   |
|                                  | dazu notwendigen Rechte besitzt.                 |
| Alle Auswählen                   | Mit dieser Aktion können alle Dokumente in der   |
|                                  | Ansicht markiert werden.                         |
| Auswahl aufheben                 | Mit dieser Aktion kann die markierte Auswahl     |
|                                  | der Dokumente wieder aufhoben werden.            |
| in Ordner einfügen               | Mit dieser Aktion kann ein vorher angewähltes    |
| C                                | Dokument in einen Ordner kopiert werden.         |
| in Ordner verschieben            | Mit dieser Aktion kann ein vorher angewähltes    |
|                                  | Dokument in einen Ordner verschoben werden       |
| Aus Ordner entfernen             | Mit dieser Aktion kann ein vorher angewähltes    |
|                                  | Dokument aus einem Ordner entfernt werden        |
| 100 / 300 / 1000 Zeilen anzeigen | Mit diesen Aktionen kann die maximale Anzeige    |
|                                  | von Zeilen in einer Ansicht auf die jeweilige    |
|                                  | Anzahl vergrößert werden.                        |
| andere Anzahl Zeilen anzeigen    | Mit diesen Aktionen kann die maximale Anzeige    |
|                                  | von Zeilen in einer Ansicht auf eine benutzerde- |
|                                  | finierte Größe verändert werden.                 |
| Ordner kopieren                  | Mit dieser Aktion kann ein vorher angewählten    |
| -                                | Ordner kopiert werden.                           |
| Ordner umbenennen                | Mit dieser Aktion kann ein vorher angewählten    |
|                                  | Ordner umbenannt werden.                         |
| Ordner löschen                   | Mit dieser Aktion kann ein vorher angewählter    |
|                                  | Ordner löscht werden.                            |

# Kapitel

# Die Abteilungen

Im folgenden Kapitel wird im einzelnen auf jede Abteilung der Vuefa eingegangen. Insbesondere werden hier die einzelnen Ansichten und Erstellfunktionen erläutert.

#### Die Abteilungen

#### 01 Poststelle

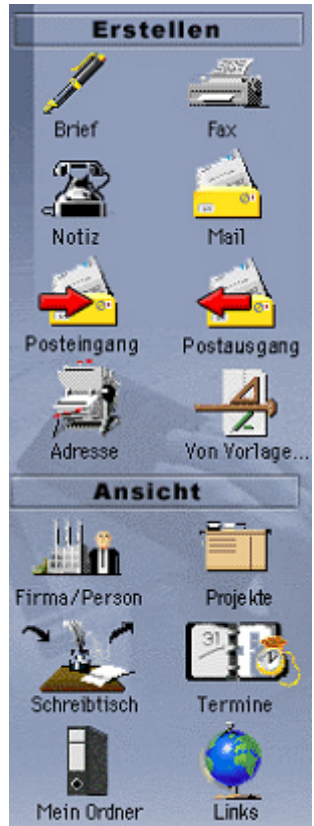

Abbildung 21 Navigator 01 Poststelle

Anlaufpunkt aller eingehender und ausgehender Geschäftsvorfälle ist die Abteilung 01 Poststelle. Jede eingehende E-Mail trifft als erstes bei der 01 Poststelle ein, die z.B. unter der E- Mailadresse performance@vuefa.de erreichbar ist, ein. Aufgabe dieser Abteilung ist es nun, jeden eingegangenen Geschäftsvorfall richtig zuzuordnen. Das bedeutet den Geschäftsvorfall direkt der zugehörigen Firmenadresse zuzuordnen oder falls diese noch nicht vorhanden eine komplett neue Firmenadresse über Erstellen AO Adresse Firma bzw. KO Adresse Person anzulegen. Die eingetroffenen Vorfälle werden dann durch dem internen Workflow - Prozess an die zuständigen Abteilungen weitergeleitet. Die meisten Vorgänge in der Übungsfirma werden der Übersichtlichkeit und der besseren Differenzierung einer Adresse zugeordnet. Das Innovative in der Vuefa ist nun, dass sich die E-Mail die z.B. eine Bestellung beinhaltet von einer E-Mail in eine Bestellung umgewandelt wird. sobald sie Postvom stellenmitarbeiter als solche deklariert wird. Die im Workflow eingetragene nächste Abteilung bekommt nun automatisch den von der Poststelle zugeordneten Vorfall, nachdem eine Vorgangsnummer zugeordnet wurde. Alle E-Mails die Übungsfirma nach außen verlassen, müssen vorher noch die 01 Poststelle passieren um evtl. letzte Korrekturen vornehmen zu können.

|                                    | Erstellen                                                                                                    |
|------------------------------------|----------------------------------------------------------------------------------------------------|
| Posteingang                        | Zum Erstellen eines <b>Posteinganges</b> markieren Sie zunächst das Doku-<br>ment (mit Hilfe des Hakens), zu der der Posteingang zugeordnet werden<br>soll und drücken danach auf das "Posteingangs- Icon". Danach öffnet sich<br>ein neues Browser-Fenster in dem Sie dann die Angaben zum <b>Postein-</b><br><b>gang</b> (z.B. ein Paket, ein Einschreiben usw.)machen können.          |
| Art des benötigten<br>Vordokuments | Adressdokument der Absenderfirma oder der Absenderperson                                                                                                    |
| Postausgang                        | Zum Erstellen eines <b>Postausganges</b> markieren Sie zunächst das Doku-<br>ment, zu der der <b>Postausgang</b> zugeordnet werden soll und drücken da-<br>nach auf das " <b>Postausgangs</b> "- Icon. Danach öffnet sich ein neues Brow-<br>ser-Fenster in dem Sie dann die Angaben zum <b>Postausgang</b> (z.B. eine<br>Lieferung mittels Paket aus dem <b>14</b> Lager) machen können. |
| Art des benötigten<br>Vordokuments | Adressdokument der Empfängerfirma oder der Empfängerperson                                                                                                    |

#### <u>11 Einkauf</u>

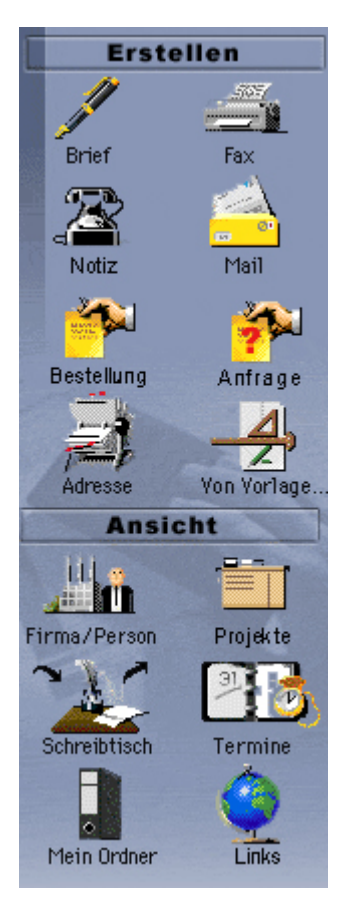

Abbildung 22 Navigator 11 Einkauf

Die Hauptaufgaben der Abteilung 11 Einkauf sind die Anfrage über Preise, Mengenrabatte und Lieferzeiten bei bestimmten Waren beim Lieferanten, die Bestellung von Waren beim Lieferanten auf Anforderung der Abteilung 14 Lager. sowie Lieferscheine aus der Abteilung 14 Lager entgegenzunehmen und die erhaltene ware vom Lager bestätigen zu lassen, sowie die Rechnungsprüfung anhand der Lieferscheine und Bestellvorgänge oder gfls. Mängelrügen zu erstellen. Vorgänge die aus anderen Abteilungen an Abteilung 11 Einkauf mit Hilfe des Workflow- Prozesses weitergeleitet wurden, landen wie bei den anderen Abteilungen auch direkt auf dem elektronischen schreibtisch der Abteilung. Der dort tätige Mitarbeiter kann nun sofort mittels der Ansicht Schreibtisch erkennen, welche Vorgänge noch in Bearbeitung sind, welche Vorgänge er noch bearbeiten muss und welche Vorgänge er schon erledigt hat. Wird von dieser Abteilung ein Vorgang initiiert z.B. die Anfrage über ein Preisangebot an einen Lieferanten, so wird in diesem neuen Vorgang eine neue 6- stellige numerische Anfragenummer vergeben, damit der ganze Prozess anhand dieser schneller intern widerauffindbar Anfragenummer ist. Alle Ausgangspost dieser Abteilung, wie auch der anderen aktiven Abteilungen werden per Workflow an die Abteilung 01 Poststelle übermittelt, wo dieser Anfrage- Vorgang nochmals vor dem entgültigen Absenden (ausschliesslich per eMail! bis auf Lieferungen aus dem 14 Lager auf Vollständigkeit und Korrektheit überprüft wird.)

|                                      | Erstellen                                                                                                    |
|--------------------------------------|----------------------------------------------------------------------------------------------------|
| Anfrage:                             | Zum Erstellen einer Anfrage markieren Sie zunächst das Dokument (mit<br>Hilfe des Hakens), zu der die Anfrage zugeordnet werden soll und drücken<br>danach auf das "Anfrage- Icon". Danach öffnet sich ein neues Browser-<br>Fenster in dem Sie dann die Angaben zur Anfrage machen können. |
| Art des benötigten Vor-<br>dokuments | Adressdokument der zu anfragenden Firma oder Person                                                                                                    |
| Zu wählende Ansicht                  | Kunden-Lieferanten oder Firma/Person                                                                                                    |
| Bestellung:                          | Zum Erstellen einer Bestellung markieren Sie zunächst das Dokument, zu<br>der der Bestellung zugeordnet werden soll und drücken danach auf das<br>"Bestellungs"- Icon. Danach öffnet sich ein neues Browser-Fenster in dem<br>Sie dann die Angaben zur Bestellung machen können.            |
| Art des benötigten Vor-<br>dokuments | Adressdokument der Lieferfirma oder Person in Lieferfirma                                                                                                    |
| Zu wählende Ansicht                  | Kunden-Lieferanten oder Firma/Person                                                                                                    |

| Stornierung:                         | Zum Erstellen einer Stornierung markieren Sie zunächst das Dokument, zu |
|--------------------------------------|-------------------------------------------------------------------------|
| C                                    | der die Stornierung zugeordnet werden soll und drücken danach auf das   |
|                                      | "Stornierungs- Icon". Danach öffnet sich ein neues Browser-Fenster in   |
|                                      | dem Sie dann zur Stornierung machen können.                             |
| Art des benötigten Vor-<br>dokuments | Zugehörige Bestellung oder Änfrage                                      |
| Zu wählende Ansicht                  | Kunden-Lieferanten oder Firma/Person                                    |

#### <u>12 Verkauf</u>

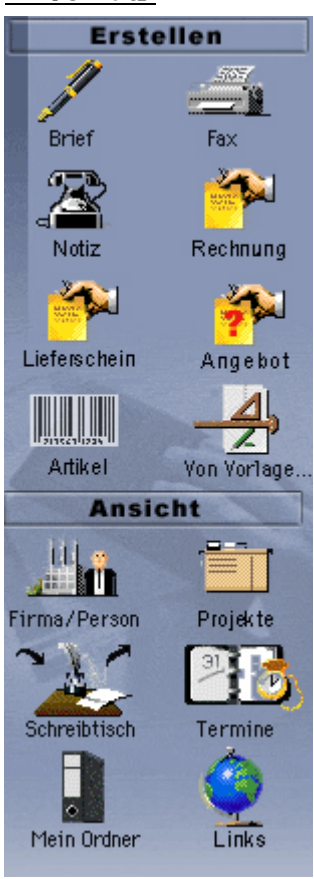

Abbildung Navigator 22 Verkauf Die Anteilung 11 Einkauf muss eng mit der Abteilung 12 verkauf, der wohl wichtigsten Abteilung eines Handelsunternehmens, zusammenarbeiten. Die Aufgabe der Abteilung 12 verkauf besteht darin, die im 14 Lager befindlichen Waren zu vermarkten. Die Erstellung von Angeboten, von Auftragsbestätigungen, Lieferscheinen und Rechnungen bei Bestellungen durch den Kunden sind wichtige Tätigkeiten. Hinzu kommt die Werbung sei es, das neue Kunden geworben werden sollen oder dass neue Produkte an den Markt und damit Käufer gebracht werden soll. Diese Aufgabe kann sich die Abteilung 12 verkauf auch mit der Abteilung 13 Marketing entsprechend aufteilen, sofern die Abteilung 13 Marketing überhaupt durch die Vuefa eingerichtet wurde.

|                                     | Erstellen                                                                                                    |
|-------------------------------------|----------------------------------------------------------------------------------------------------|
| Rechnung:                           | Zum Erstellen einer Rechnung markieren Sie zunächst das Dokument<br>(mit Hilfe des Hakens), zu der die Rechnung zugeordnet werden soll und<br>drücken danach auf das "Rechnungs- Icon". Danach öffnet sich ein neues<br>Browser-Fenster in dem Sie dann die Angaben zur Rechnung machen<br>können.                |
| Art des benötigten                  | Angebot, oder wenn nicht vorhanden: Kunden Adressdokument                                                                                                    |
| Vordokuments                        |                                                                                                    |
| Zu wählende Ansicht                 | Kunden-Lieferanten oder Firma/Person                                                                                                    |
| Lieferschein:<br>Art des benötigten | Zum Erstellen eines Lieferscheins markieren Sie zunächst das Dokument,<br>zu der der Lieferschein zugeordnet werden soll und drücken danach auf das<br>"Lieferschein"- Icon. Danach öffnet sich ein neues Browser-Fenster in dem<br>Sie dann die Angaben zum Lieferschein machen können.<br>Bestellung des Kunden |
| Vordokuments<br>Zu wählende Ansicht | nach Angebotsnummer                                                                                                    |
| Angebot                             | Zum Erstellen eines Angebots markieren Sie zunächst das Dokument, zu<br>der das Angebot zugeordnet werden soll und drücken danach auf das "An-<br>gebots- Icon". Danach öffnet sich ein neues Browser-Fenster in dem Sie<br>dann zum Angebot machen können.                                                       |

| Art des benötigten<br>Vordokumente                        | Anfrage des Kunden                                                                                                    |
|-----------------------------------------------------------|----------------------------------------------------------------------------------------------------|
| Zu wählende Ansicht                                       | Nach Angebotsnummer                                                                                                    |
| Auftragsbestäti-<br>gung                                  | Zum Erstellen einer Auftragsbestätigung markieren Sie zunächst das Do-<br>kument, zu der die Auftragsbestätigung zugeordnet werden soll und drü-<br>cken danach in der Auswahlliste auf Auftragsbestätigung. Danach öffnet<br>sich ein neues Browser-Fenster in dem Sie dann zur Auftragsbestätigung<br>machen können. |
| Art des benötigten<br>Vordokuments<br>Zu wählende Ansicht | Auftrag                                                                                                    |
| Stornierung                                               | Zum Erstellen einer Stornierung markieren Sie zunächst das Dokument, zu<br>der die Stornierung zugeordnet werden soll und drücken danach in der<br>Drop-Downliste auf Stornierung. Danach öffnet sich ein neues Browser-<br>Fenster in dem Sie dann zur Auftragsbestätigung machen können.                             |
| Art des benötigten<br>Vordokuments<br>Zu wählende Ansicht | Auftrag                                                                                                    |
| Artikel<br>Art des benötigten                             | Zum Erstellen eines Artikels markieren Sie zunächst das Dokument, zu der<br>der Artikel zugeordnet werden soll und drücken danach auf das "Artikel-<br>Icon". Danach öffnet sich ein neues Browser-Fenster in dem Sie dann zum<br>Artikel machen können.<br>Lieferfirma                                                |
| Vordokuments<br>Zu wählende Ansicht                       | Kunde-Lieferanten oder Firma/Person                                                                                                    |

#### 14 Lager

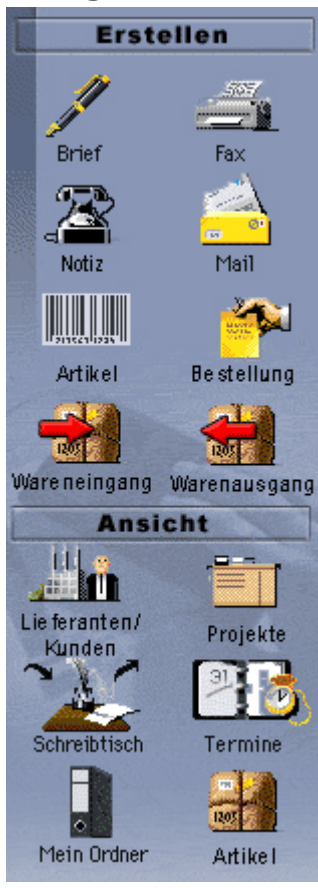

Abbildung 24 Navigator 14 Lager

Auslöser eines Lagerpendelkarte (interne Bestellung) ist die Abteilung 14 Lager.

Sie lagert und verwaltet die vom 11 Einkauf beschafften Artikel in einer Lagerkartei und schreibt z.B. dem 11 Einkauf einen Bedarfsmeldeschein, wenn von einem Artikel zu wenig Ware oder gar keine Ware mehr vorhanden ist, d.h. die am Lager sich befindlichen Warenmengen eines Artikels von der Anzahl her unter der Mindestbestandsgrenze auf Lager ist. Außerdem werden die verkauften Waren im 14 Lager (virtuell) versandfertig gemacht notwendigen Versandpapiere wie und die Lieferschein, Speditionsaufträge, Paketscheine.ect. erstellt und an die Abteilung 12 Verkauf zur Überprüfung per Workflow weitergeleitet. Die Abteilung **12 verkauf** wiederum leitet diese Dokumente nach Überprüfung an die 01 Poststelle per Workflow weiter wobei diese dann diese Vorgänge ausschliesslich per eMail an die Besteller (Kunden) entgültig weiterleitet).

|                                      | Erstellen                                                                                                    |
|--------------------------------------|----------------------------------------------------------------------------------------------------|
| Artikelstammsatz                     | Zum Erstellen eines Artikelstammsatzes markieren Sie zunächst das Liefe-<br>ranten Adress- Dokument (mit Hilfe des Hakens), zu der der Artikel-<br>stammsatz zugeordnet werden soll (oder erstellen diesen Artikelstammsatz<br>ohne Bezug zum Lieferanten) und drücken danach auf das "Artikel". Da-<br>nach öffnet sich ein neues Browser-Fenster in dem Sie dann die Angaben<br>zum Artikelstammsatz machen können. |
| Art des benötigten Vor-<br>dokuments | Keins oder Adressdokument Lieferant                                                                                                    |
| Zu wählende Ansicht                  | Firma/Person oder Artikel                                                                                                    |
| Wareneingang                         | Zum Erstellen eines Wareneingangs markieren Sie zunächst das Dokument,<br>zu der der Wareneingang zugeordnet werden soll und drücken danach auf<br>das "Wareneingangs"- Icon. Danach öffnet sich ein neues Browser-Fenster<br>in dem Sie dann die Angaben zum Wareneingang machen können.                                                                                                    |
| Art des benötigten Vor-<br>dokuments | Lagerpendelkarte oder Artikel                                                                                                    |
| Zu wählende Ansicht                  | nach Artikel                                                                                                    |

| Warenausgang                               | Zum Erstellen eines Warenausgangs markieren Sie zunächst das Doku-<br>ment, zu der der Warenausgang zugeordnet werden soll und drücken da-<br>nach auf das "Warenausgangs"- Icon. Danach öffnet sich ein neues Brow-<br>ser-Fenster in dem Sie dann die Angaben zum Warenausgang machen kön-<br>nen.            |
|--------------------------------------------|----------------------------------------------------------------------------------------------------|
| Art des benötigten Vor-<br>dokuments       | Artikel                                                                                                    |
| Zu wählende Ansicht                        | nach Artikel                                                                                                    |
| Lagerpendelkarte (In-<br>terne Bestellung) | Zum Erstellen einer Lagerpendelkarte markieren Sie zunächst das Doku-<br>ment, zu der die Lagerpendelkarte zugeordnet werden soll und drücken<br>danach auf das "Lagerpendelkarten- Icon". Danach öffnet sich ein neues<br>Browser-Fenster in dem Sie dann die Angaben zur Lagerpendelkarte ma-<br>chen können. |
| Art des benötigten Vor-                    | Artikel                                                                                                    |
| dokuments                                  |                                                                                                    |

|                     | Ansichten                                                                             |
|---------------------|---------------------------------------------------------------------------------------|
| Artikel             | Mit Hilfe dieser Ansicht können Sie alle Artikel nach erfolgten Waren-                |
| Ein+Ausgang         | Ein+Ausgänge (Artikelbewegung) übersichtlich ansehen.                                 |
| Artikelauswahl      | Mit Hilfe dieser Ansicht können Sie alle Artikel nach der Art der Artikel<br>ansehen  |
| Artikel Lieferanten | Mit Hilfe dieser Ansicht können Sie alle Artikel nach ihren Lieferanten an-<br>sehen. |
| Artikel nach Stich- | Mit Hilfe dieser Ansicht können Sie alle Artikel nach speziell vom 14 La-             |
| wort                | ger , 11 Einkauf oder 12 Verkauf Zusätzlich vergebenen Stichworten ansehen.           |

#### 15 Belegschaftseinkauf

In dieser speziellen Abteilung dafür gedacht das die eigenen Mitarbeiter Ware für den eigenen Verbrauch bei anderen Übungsfirmen einkaufen können.

Dieser von den Mitarbeitern der Vuefa (Teilnehmern) veranlasste Einkaufs- Prozess hat eine ganz bestimmte Bedeutung für die die Finanzen d.h. dem Budget der Übungsfirma und kann auch als Steuerungsinstrument der **00** Geschäftsführung zur Steuerung von Liquidität bzw. Geldfluss der Vuefa angesehen werden. Dazu werden an anderen Stelle weitere Ausführungen zum Thema 15 Belegschaftseinkauf vorgenommen.

Alle Belegschafts- Beschaffungen (=Belegschaftseinkauf) werden ebenfalls auschliesslich per eMail bzw. soweit bei anderen Lieferanten vorhanden, per Web- Shop vorgenommen. In der Abteilung **15** Belegschaftseinkauf werden alle diese Bestellungen durch entsprechende Erstellung von Dokumenten dokumentiert und in speziellen Ansichten angezeigt bzw. ausgewertet.

#### <u>20 Rechnungswesen</u>

Die Abteilung ist die Hauptabteilung der Abteilungen "21 Debitoren", "22 Kreditoren", "23 Finanzbuchhaltung", "24 Mahnwesen" und "25 Zahlungsverkehr".

Die Vuefa verfügt über ein relativ einfach zu handhabendes Rechungswesen, das in den internen Workflow vollständig integriert ist und damit ohne sogenannte Medienbrüche innerhalb des vewendeten Datenbanksystems arbeitet.

Wird eine beliebige Rechnung von aussen d.h. vom Lieferanten an die eMail- Sammeladresse der Vuefa verschickt, landet diese direkt im Posteingang der Abteilung **01** Posteingang. Der Bearbeiter in dieser Abteilung erkannt, das es sich eine Lieferanten- Rechnungen handelt und per Maus-Klick wird diese Mail zu einem kompletten Buchungssatz "umgewandelt" indem automatisch durch das System Bearbeitungs- Masken für die Abteilung **22** Kreditoren, **23** Fianzbuchhaltung und **25** zahlungsverkehr elektronisch angehängt sowie der interne Workflow aktiviert wird. So wird aus einer "einfachen externen Mail u.U. mit Word- oder PDF-Datei als elektronischer Rechnungs-Anhang" ein äusserst komplexer interner Buchungssatz mit allen notwendigen integrierten Bearbeitungsfeldern "generiert", der von den mit den zu bearbeitenden internen Vorgängen befassten Abteilungen ausschliesslich papierlos mittels elektronischen Workflow bearbeitet wird.

Das Verfahren wird grundsätzlich auch bei den Ausgangsrechnungen angewendet, die ebenfalls als eMail über 01 Poststelle die Vuefa verlassen und an den Kunden versandt werden. Hier sind die Abteilungen 21 Kreditoren, 23 Finanzbuchhaltung und 24 Mahnwesen beteiligt, die ebenfalls alle intern notwendige Bearbeitungsschritte mit Hilfe der integrierten Bearbeitungsmasken sowie die beliebige Weiterleitung der Bearbeitungsvorgänge mittels Workflow im Hause vornehmen können.

Damit verfügt die Vuefa über ein z.Zt. wohl mit moderntes und innovativstes EDV- gestützte internes workflowgestütztes Verarbeitungsverfahren von Dokumenten wie Rechnungen, Lieferscheine usw. (sowohl für interne Vorgänge als auch für extern eingeleitete Vorgänge wie Eingangsmails usw.)

#### **<u>21 Debitoren</u>**

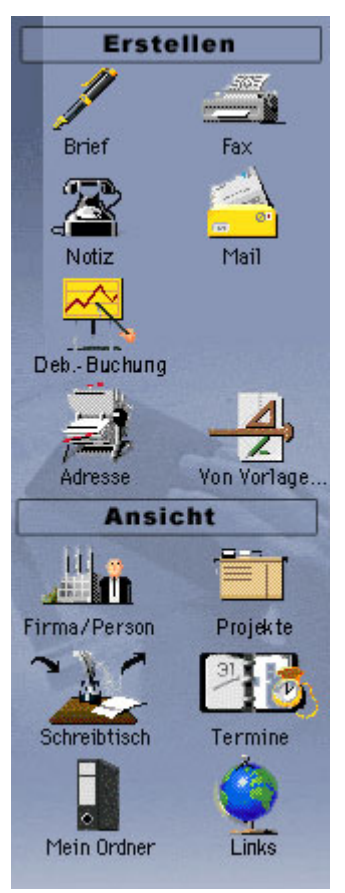

Die Abteilung 21 Debitoren überwacht die finanziellen Beziehungen der Vuefa zu ihren Kunden. Man hat eine Forderung gegen über dem Kunden (Kunden= Schuldner= Debitor). Jeder Kunde besitzt eine Debitoren- Nummer, z.B. D000004, die wichtig ist für die Buchung auf den jeweiligen Debitorenkonten ist. Dementsprechend gibt es eine 21 Debitoren- Buchhaltung für Kunden und eine 22 Kreditorenbuchhaltung für Lieferanten.

So könnte ein Kreditoren- Buchungssatz lauten:

**Geschäftsfall:** Zielverkauf von Waren an Kunden im Wert von 10208,00 €

#### Grundbuch:

|                          | Soll      | Haben     |
|--------------------------|-----------|-----------|
| Forderung D000004        | 10208,00€ |           |
| an Umsatzsteuer          |           | 1408,00 € |
| an Umsatzerlöse f. Waren |           | 8800,00 € |
| an Umsatzerlöse f. Waren |           | 8800,00€  |

Abbildung 24 Navigator 21 Debitoren

|                         | Erstellen                                                                |
|-------------------------|--------------------------------------------------------------------------|
| Debitoren Buchungs-     | Zum Erstellen eines Buchungssatzes markieren Sie zunächst das Doku-      |
| satz                    | ment (mit Hilfe des Hakens), zu der der Buchungssatz zugeordnet wer-     |
|                         | den soll und drücken danach auf das "Buchungssatz- Icon". Danach öff-    |
|                         | net sich ein neues Browser-Fenster in dem Sie dann die Angaben zum       |
|                         | Buchungssatz machen können.                                              |
|                         | In der Regel wird die intern erstellte Kunden- Rechnung als erweiterter  |
|                         | Buchungssatz über die Ansicht "Schreibtisch" für die jeweilig zu erledi- |
|                         | genden Debitoren- Arbeiten herangezogen (siehe dazu die unter 20 Fi-     |
|                         | nanzen – Seite 3 gemachten Hinweise zum technischen Verfahren)           |
| Art des benötigten Vor- | Kunden-Rechnung an die Kunden, für die die Vuefa Leistungen erbrach      |
| dokuments               | hat                                                                      |
| Zu wählende Ansicht     | Elektronischer Schreibtisch                                              |

|                     | Ansichten                                                                                                    |
|---------------------|----------------------------------------------------------------------------------------------------|
| Debitoren Grundbuch | Mit Hilfe dieser Ansicht können Sie das Debitoren Grundbuch ansehen<br>und somit die laufenden Buchungen nach Datum der Buchung überwa-<br>chen.                            |
| Debitoren Hauptbuch | Mit Hilfe dieser Ansicht können Sie das Debitoren Hauptbuch ansehen<br>und somit die laufenden Buchungen nach Kontenplan/Kostenstellen der<br>erfolgten Buchung überwachen. |

#### 22 Kreditoren

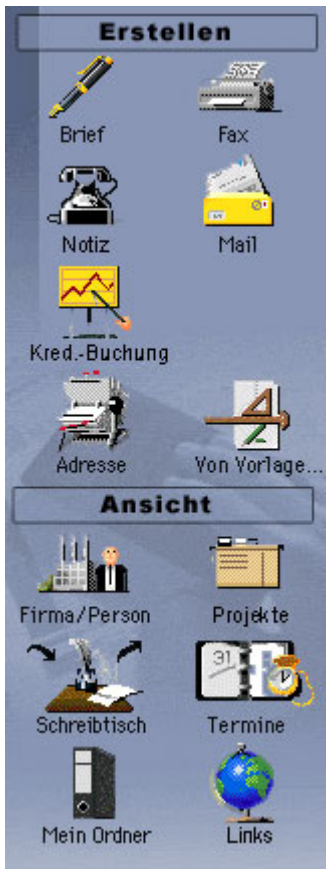

Abbildung 25 Navigator Kreditoren Die Abteilung 22 **Kreditoren** hat die Aufgabe die finanziellen Beziehungen gegenüber der Lieferanten zu überwachen. In diesem Fall haben wir eine Verbindlichkeit gegen über den Lieferanten (Lieferant= Gläubiger= Kreditor). Wie in der Debitorenbuchhaltung gibt es auch bei den 22 Kreditoren Kreditoren- Kontennummern z. B K000002 für die Buchhaltung. Dementsprechend gibt es eine 21 Debitoren- und 22 Kreditorenbuchhaltung.

So könnte ein Buchungssatz lauten:

**Geschäftsfall:** Zieleinkauf von Waren bei Lieferanten im Wert von 14268,00 €

#### Grundbuch:

|                                | Soll        | Haben      |
|--------------------------------|-------------|------------|
| Wareneingang                   | 12.300,00 € |            |
| Vorsteuer                      | 1968,00 €   |            |
| an Verbindlichkeiten<br>K00002 |             | 14268,00 € |

|                                      | Erstellen                                                                                                    |
|--------------------------------------|----------------------------------------------------------------------------------------------------|
| Kreditoren Bu-<br>chungssatz         | Zum Erstellen eines Buchungssatzes markieren Sie zunächst das Doku-<br>ment (mit Hilfe des Hakens), zu der der Buchungssatz zugeordnet werden<br>soll und drücken danach auf das "Buchungssatz- Icon". Danach öffnet<br>sich ein neues Browser-Fenster in dem Sie dann die Angaben zum Bu-<br>chungssatz machen können.<br>In der Regel wird die extern erstellte Lieferanten- Rechnung (ehemals alx<br>externe eMail mittels Workflow der Abteilung 21 Kreditoren als erweiter-<br>ter Buchungssatz über die Ansicht "Schreibtisch" für die jeweilig zu erle-<br>digenden Kreditoren- Arbeiten herangezogen (siehe dazu die unter 20<br>Finanzen – Seite 3 gemachten Hinweise zum technischen Verfahren) |
| Art des benötigten Vor-<br>dokuments | Lieferanten- Rechnung (durch eMail extern zugestellt)                                                                                                    |
| Zu wählende Ansicht                  | Elektronischer Schreibtisch                                                                                                    |
|                                      | Ansichten                                                                                                    |
| Kreditoren Grundbuch                 | Mit Hilfe dieser Ansicht können Sie das Kreditoren Grundbuch ansehen<br>und somit die laufenden Buchungen nach Datum der Buchung überwa-<br>chen.                                                                                                    |
| Kreditoren Hauptbuch                 | Mit Hilfe dieser Ansicht können Sie das Kreditoren Hauptbuch ansehen<br>und somit die laufenden Buchungen nach Kontenplan/Kostenstellen der<br>erfolgten Buchung überwachen.                                                                                                    |

#### **23 Finanzbuchhaltung**

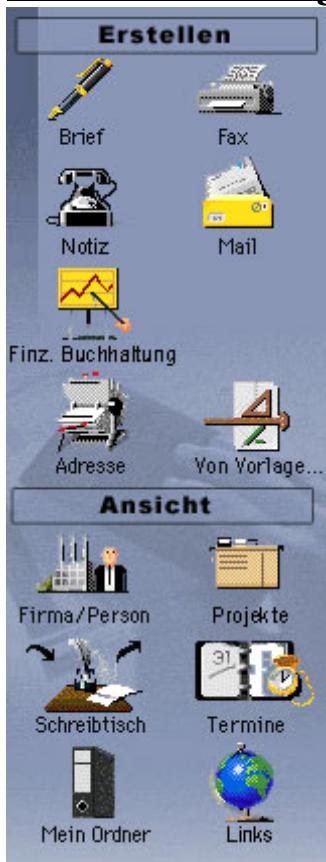

Abbildung 26 Navigator 23 Finanzbuchhaltung In der Abteilung 23 Finanzbuchhaltung werden die Geldströme (Zahlungseingänge von der 21 Debitoren- und Zahlungsausgänge von der 22 Kreditoren- Buchhaltung überwacht und im Finanz-Grund- und im Finanz- Hauptbuch nach speziellen Buchungsregel und der Vorgabe der Kostenstellen mit dem verwendeten Kontenplan in der Vuefa "verbucht".

| Erstellen                                                                |
|--------------------------------------------------------------------------|
| Zum Erstellen eines Buchungssatzes markieren Sie zunächst das Doku-      |
| ment (mit Hilfe des Hakens), zu dem der Buchungssatz zugeordnet          |
| werden soll und drücken danach auf das "Buchungssatz- Icon". Danach      |
| öffnet sich ein neues Browser-Fenster in dem Sie dann die Angaben        |
| zum Buchungssatz machen können.                                          |
| In der Regel wird die interne erstellte Kunden- Rechnung und externe     |
| durch Mail zugesandte Lieferanten- Rechnung als erweiterter Buchungs-    |
| satz über die Ansicht "Schreibtisch" für die jeweilig zu erldigenden Fi- |
| nanz- Buchhaltungstätigkeiten herangezogen (siehe dazu die unter 20      |
| Finanzen – Seite 3 gemachten Hinweise zum technischen Verfahren)         |
| Intern erstellte Kunden- Rechnung oder extern per Mail zugeleitete Lie-  |
| feranten- Rechnung                                                       |
| Elektronischer Schreibtisch                                              |
|                                                                          |

|                                | Ansichten                                                                    |
|--------------------------------|------------------------------------------------------------------------------|
| Finanzbuchhaltung<br>Grundbuch | Mit Hilfe dieser Ansicht können Sie das Finanzbuchhaltung Grundbuch ansehen. |
| Finanzbuchhaltung<br>Hauptbuch | Mit Hilfe dieser Ansicht können Sie das Finanzbuchhaltung Hauptbuch ansehen. |

#### 24 Mahnwesen

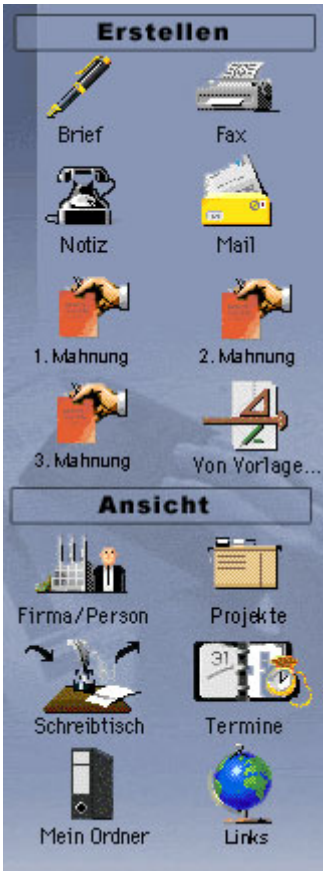

| Abbildung | 27  | Abteilung |
|-----------|-----|-----------|
| 24 Mahnwe | sen | l         |

Die Abteilung **24 Mahnwesen** ist für alle nicht bezahlten Rechnungen der Kunden verantwortlich. Nach Ablauf einer jeweiligen Frist werden nach und nach Mahnungen (1. Mahnung, 2 Mahnung, 3 Mahnung) an den "säumigen" Kunden verschickt, um ihn zur Zahlung binnen gesetzter Frist aufzufordern.

Auch diese Mahnungen werden ausschließlich per eMail über die Abteilung 01 Poststelle an den jeweiligen "säumigen" Kunden übermittelt.

Mittels spezieller Ansichten können die Zahlungseingänge bzw. die noch nicht erfolgten Zahlungen nach Valuta- Datum überwacht werden.

|            | Eistellen                        |                                                                                                    |  |
|------------|----------------------------------|----------------------------------------------------------------------------------------------------|--|
| 1.         | Mahnung                          | Zum Erstellen einer Mahnung markieren Sie zunächst das Dokument                                                                                              |  |
| 2.         | Mahnung                          | (mit Hilfe des Hakens), zu der die Mahnung zugeordnet werden soll und                                                                                        |  |
| 3.         | Mahnung                          | drücken danach auf das jeweilige "Mahnungs- Icon". Danach öffnet sich<br>ein neues Browser-Fenster in dem Sie dann die Angaben zur Mahnung<br>machen können. |  |
| Art<br>dol | e des benötigten Vor-<br>kuments | Rechnung (Interne Rechnung, die an den Kunden gestellt wurde)                                                                                                |  |
| Zu         | wählende Ansicht                 | Elektronischer Schreibtisch                                                                                                    |  |
|            |                                  | (Unbezahlte Ausgangs- Rechnungen mit Valuta- Datum (Interne Rechnungen))                                                                                     |  |

| Mahn- Buchungssatz Zum Erstellen eines Mahn- Buchungssatzes markieren Sie zunäc<br>Dokument (mit Hilfe des Hakens), zu der der Mahn- Buchungssa<br>geordnet werden soll und drücken danach auf das jeweilige "Ma<br>chungssatz- Icon". Danach öffnet sich ein neues Browser-Fenster<br>Sie dann die Angaben zum Mahn- Buchungssatz machen können<br>Auch |                                                                                                    |
|----------------------------------------------------------------------------------------------------|----------------------------------------------------------------------------------------------------|
|                                                                                                    | In der Regel wird die interne erstellte Kunden- Rechnung als erweiterter<br>Buchungssatz über die Ansicht "Schreibtisch" für die jeweilig zu erldi-<br>genden Zahlungsüberwachungs- und Mahnverkehr herangezogen (siehe<br>dazu die unter 20 Finanzen – Seite 3 gemachten Hinweise zum techni-<br>schen Verfahren) |
| Art des benötigten Vor-<br>dokuments                                                                                                    | Rechnung (Interne Rechnung, die an den Kunden gestellt wurde)                                                                                                    |
| Zu wählende Ansicht                                                                                                    | Elektronischer Schreibtisch<br>(Unbezahlte Ausgangs- Rechnungen mit Valuta- Datum (Interne Rech-<br>nungen))                                                                                                    |

#### Ansichten:

| Vorgänge            | Mit Hilfe dieser Ansicht können Sie alle Vorgänge zu einer Vorgangs- Nr. |
|---------------------|--------------------------------------------------------------------------|
|                     | einschl. Zahlungsverkehr, Mahnwesen usw. ansehen                         |
| Unbezahlte Rechnun- | Mit Hilfe dieser Ansicht können Sie die unbezahlten Kunden- Rechnun-     |
| gen                 | gen ansehen.                                                             |

#### 25 Zahlungsverkehr

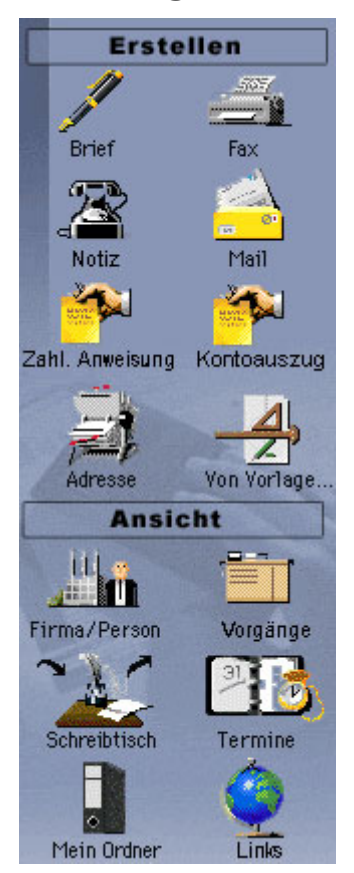

Abbildung 28 Navigator 25 Zahlungsverkehr

Die Abteilung **25 zahlungsverkehr** ist für die Überwachung der durch den Lieferanten gesetzten Zahlungsfristen einschließlich der eingeräumten Skonto- Fristen und die entsprechenden Anweisung von Zahlungen aufgrund erstellter und per eMail eingegangener Lieferanten- Rechnungen zuständig

Die durch die Abteilung **25 zahlungsverkehr** erstellten Zahlungsanweisungen werden als ZÜF- Anweisung mittels eines integrierten Schnittstelle direkt im Homebanking- Verfahren ausgeführt

|                                      | Erstellen                                                                                                    |
|--------------------------------------|----------------------------------------------------------------------------------------------------|
| Zahlungsanweisung                    | Zum Erstellen einer Mahnung markieren Sie zunächst das Dokument<br>(mit Hilfe des Hakens), zu der die Mahnung zugeordnet werden soll                                                                                                    |
|                                      | und drücken danach auf das jeweilige "Mahnungs- Icon". Danach öff-<br>net sich ein neues Browser-Fenster in dem Sie dann die Angaben zur<br>Mahnung machen können                                                                                                    |
|                                      | In der Regel wird die intern erstellte Kunden- Rechnung als erweiterter<br>Buchungssatz über die Ansicht "Schreibtisch" für die jeweilig zu erledi-<br>genden Zahlungsanweisungs- Arbeiten berangezogen (siebe dazu die                                                                                                    |
|                                      | unter 20 Finanzen – Seite 3 gemachten Hinweise zum technischen Ver-<br>fahren)                                                                                                    |
| Art des benötigten Vordo-<br>kuments | Lieferanten- Rechnung (wurde per externer eMail zugestellt)                                                                                                    |
| Zu wählende Ansicht                  | Elektronischer Schreibtisch                                                                                                    |
| Kontoauszug                          | Zum Erstellen eines Kontoauszugs markieren Sie zunächst das Doku-<br>ment (mit Hilfe des Hakens), zu der der Kontoauszugs zugeordnet wer-<br>den soll und drücken danach auf das jeweilige "Kontoauszugs- Icon".<br>Danach öffnet sich ein neues Browser-Fenster in dem Sie dann die An-<br>gaben zum Kontoauszugs machen können. |
| Art des benötigten Vordo-<br>kuments | keine                                                                                                    |
| Zu wählende Ansicht                  | Kontoauszüge                                                                                                    |

### <u>30 Personalwesen</u>

Die Abteilung ist die Hauptabteilung der Abteilungen 31 Lohn + Gehalt, 32 Personalverwaltung und 33 Jobs + Arbeit.

#### <u> 31 Lohn + Gehalt</u>

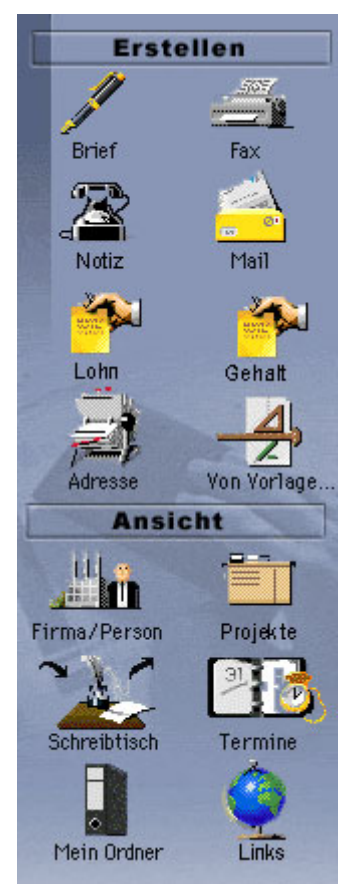

Abbildung 29 Navigator 31 Lohn + Gehalt

Die Abteilung 31 Lohn- und Gehalt ist für den Lohn- bzw. für die Gehaltsabrechnung der Mitarbeiter verantwortlich. Weiterhin erfolgt die An- bzw. Abmeldung der Vuefa- Mitarbeiter zu den jeweilig zuständigen Sozialversicherungen (AOK, Ersatzkassen, Private Krankenkassen) und zu der zuständigen Berufsgenossenschaft

Weiterhin werden über diese Abteilung alle notwendigen Personal-Bescheinigungen ausgestellt.

|                                | Erstellen                                                                                                    |
|--------------------------------|----------------------------------------------------------------------------------------------------|
| Lohn Abrechnung / Ge-          | Zum Erstellen einer Lohn-/Gehaltsabrechnung markieren Sie zunächst                                                                                                    |
| haltsabrechnung                | das aktuelle Abteilungsdokument der Person (mit Hilfe des Hakens), zu<br>der die Lohn-/Gehaltsabrechnung zugeordnet werden soll und drücken<br>danach auf das Lohn- oder Gehalts- Icon". Danach öffnet sich ein neu-<br>es Browser-Fenster in dem Sie dann die Angaben zur Lohn-/Gehaltsabrechnung machen können. |
|                                | Wichtig ist hierbei, das entweder das Feld <i>Stundenlohn</i> , für eine<br>Lohnabrechnung ,bzw. <i>Gehalt,</i> für Gehaltsabrechnung, ausge-<br>füllt ist, da hiernach die Art der Abrechnung für den Mitarbeiter                                                                                                |
|                                | festgelegt wird.                                                                                                    |
| Art des benotigten Vordo-      | Versetzungs- Dokument (aktuelles Abteilungs- Dokument) oder vom                                                                                                    |
| kuments<br>Zu wählende Ansicht | Vormonat stammende Lonn- bzw. Gehaltsabrechnung solange Abtei-<br>lungszuordnung noch aktuell!<br>Abteilung-Monat-Name                                                                                                    |
|                                |                                                                                                    |

|                 | Ansichten                                                               |
|-----------------|-------------------------------------------------------------------------|
| Lohn und Gehalt | Mit Hilfe dieser Ansicht können Sie die monatlichen Gehaltsabrech-      |
|                 | nungen überwachen                                                       |
| Abteilungen     | Mit Hilfe dieser Ansicht können Sie die aktuellen Versetzungs- und Ver- |
| C               | tretungsdokumente ansehen                                               |

#### **<u>32 Personalverwaltung</u>**

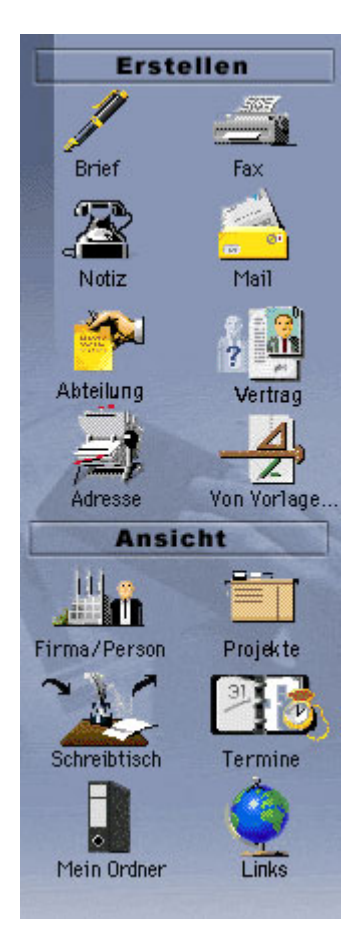

Abbildung 30 Navigator 32 Personalverwaltung

Diese Abteilung ist für die Einstellung, Versetzung und Entlassung der Mitarbeiter zuständig. Hauptaufgabe in der Vuefa ist hierbei, die Mitarbeiter für bestimmte Zeitperioden speziellen Abteilungen zuzuordnen und bei Ausfall eines Mitarbeiters (z.B. wegen Krankheit) schnell eine Vertretung einzusetzen.

Die Versetzung in andere Abteilung erfolgt hierbei automatisch nach einem Versetzungsplan, über den für das jeweilige Ausbildungsjahr die Versetzungsdokumente (Abteilungsdokumente) komplett erstellt werden Für bestimmte Zeiträume werden die jeweiligen Abteilungen für den Mitarbeiter festgelegt, die dann im Laufe seiner Tätigkeit (Ausbildung/Weiterbildung) durch ihn zu durchlaufen sind.

Bei Ausfall (z.B. Urlaub, Krankheit, Seminarteilnahme usw.) eines Mitarbeiters müssen sogenannte Versetzungsdokumente erstellt werden, in dem der Vertreter des ausgefallenen Mitarbeiters festgelegt wird. Über das Vertretungsdokument erhält der Vertreter alle Rechte im System zugewiesen, die benötigt um die Arbeit des zu Vertretenden in vollem Umfang fortzuführen.

wichtig: Der Vertreter handelt im eigenen Namen für die im kurzfristig zugewiesene Abteilung. Seine Tätigkeit in der "Stamm-Abteilung" ruht während der Vertretungsphase und/oder muss von den noch in der Stamm- Abteilung tätigen Mitarbeitern mit

übernommen werden.

| 8                                                           |                                                                                                    |
|-------------------------------------------------------------|----------------------------------------------------------------------------------------------------|
|                                                             | Erstellen                                                                                                    |
| Abteilung (Versetzung)                                      | Zum Erstellen einer Lohn-/Gehaltsabrechnung markieren Sie zu-<br>nächst das aktuelle Abteilungsdokument der Person (mit Hilfe des<br>Hakens), zu der die Lohn-/Gehaltsabrechnung zugeordnet werden<br>soll und drücken danach auf das Lohn- oder Gehalts- Icon". Danach<br>öffnet sich ein neues Browser-Fenster in dem Sie dann die Angaben<br>zur Lohn-/Gehaltsabrechnung machen können. |
|                                                             | Wichtig ist hierbei, das entweder das Feld Stundenlohn, für<br>eine Lohnabrechnung ,bzw. Gehalt, für Gehaltsabrechnung,<br>ausgefüllt ist, da hiernach die Art der Abrechnung festgelegt<br>wird.                                                                                                    |
| Art des benötigten Vordo-<br>kuments<br>Zu wählende Ansicht |                                                                                                    |
| <b>Vertretung (Abteilung)</b><br>Art des benötigten Vorde   | Schon arstalltas Varsatzungs, Dokumant (Abtailungs, Dokumant)                                                                                                    |

| Art des benötigten Vordo- | Schon erstelltes Versetzungs- Dokument (Abteilungs- Dokument) |
|---------------------------|---------------------------------------------------------------|
| kuments                   |                                                               |
| Zu wählende Ansicht       | Abteilung                                                     |